# Fatture Online

**Bluenext Srl** 

Manuale operativo

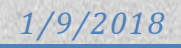

# Sommario

| Guida al primo accesso                                 |   |
|--------------------------------------------------------|---|
| Gestione Tabelle                                       | 6 |
| Articoli                                               |   |
| Prestazioni / spese                                    | 7 |
| Clienti                                                |   |
| Modalità di pagamento                                  |   |
| Cassa previdenziale sull'anagrafica del cedente        |   |
| Anagrafiche Abilitate                                  |   |
| Creare un nuovo documento                              |   |
| Selezionare il tipo documento da compilare             |   |
| La barra di avanzamento processo                       |   |
| Selezionare il cliente                                 |   |
| Compilare gli estremi                                  |   |
| Inserire il dettaglio (corpo) del documento            |   |
| Aggiungere / Modificare / Eliminare righe di dettaglio |   |
| Gestire gli anticipi/acconti (solo parcelle)           |   |
| Verificare/modificare il piede della parcella/fattura  |   |
| Generare le scadenze                                   |   |
| Riepilogo scadenze                                     |   |
| Inserire altri dati (opzionale)                        |   |
| Allegati                                               |   |
| Stampa                                                 |   |
| Email                                                  |   |
| Esempi di compilazione documenti                       |   |
| Le novità normative B2B                                |   |
| Legge di bilancio 27 dicembre 2017, n. 205             |   |
| Chi sono i soggetti esonerati dal nuovo adempimento?   |   |
| Chiarimenti sui subappaltatori/contraenti              |   |
| Gli intermediari accreditati                           |   |
| Chiarimenti sulla Fattura Elettronica B2B              |   |
| PEC o Codice Destinatario                              |   |
| Funzionalità B2B da Fatture Online                     |   |
| Configurazione cedente primario                        |   |
| Configurazione clienti                                 |   |

| Consultazione documenti già inviati                        |
|------------------------------------------------------------|
| Dialette Associativaria                                    |
| Dialetto Assosoftware                                      |
| Struttura file XML standard o arricchito                   |
| Implementazione standard Assosoftware su Fatture Online 42 |
| Dialetto Assosoftware – Spese Accessorie 43                |
| Dialetto Assosoftware – Modalità di pagamento 44           |
| Dialetto Assosoftware – Codici IVA 45                      |
| Dialetto Assosoftware – Righe Documento con Esenzione      |

# Guida al primo accesso

Digitare l'indirizzo internet sotto indicato ed inserire le proprie credenziali di accesso:

http://def.sonoincloud.it

| username: |  |
|-----------|--|
| password: |  |
| ricordami |  |
|           |  |

Quindi fare clic su accedi, al primo accesso verrà chiesto il censimento dei dati del proprio studio(azienda).

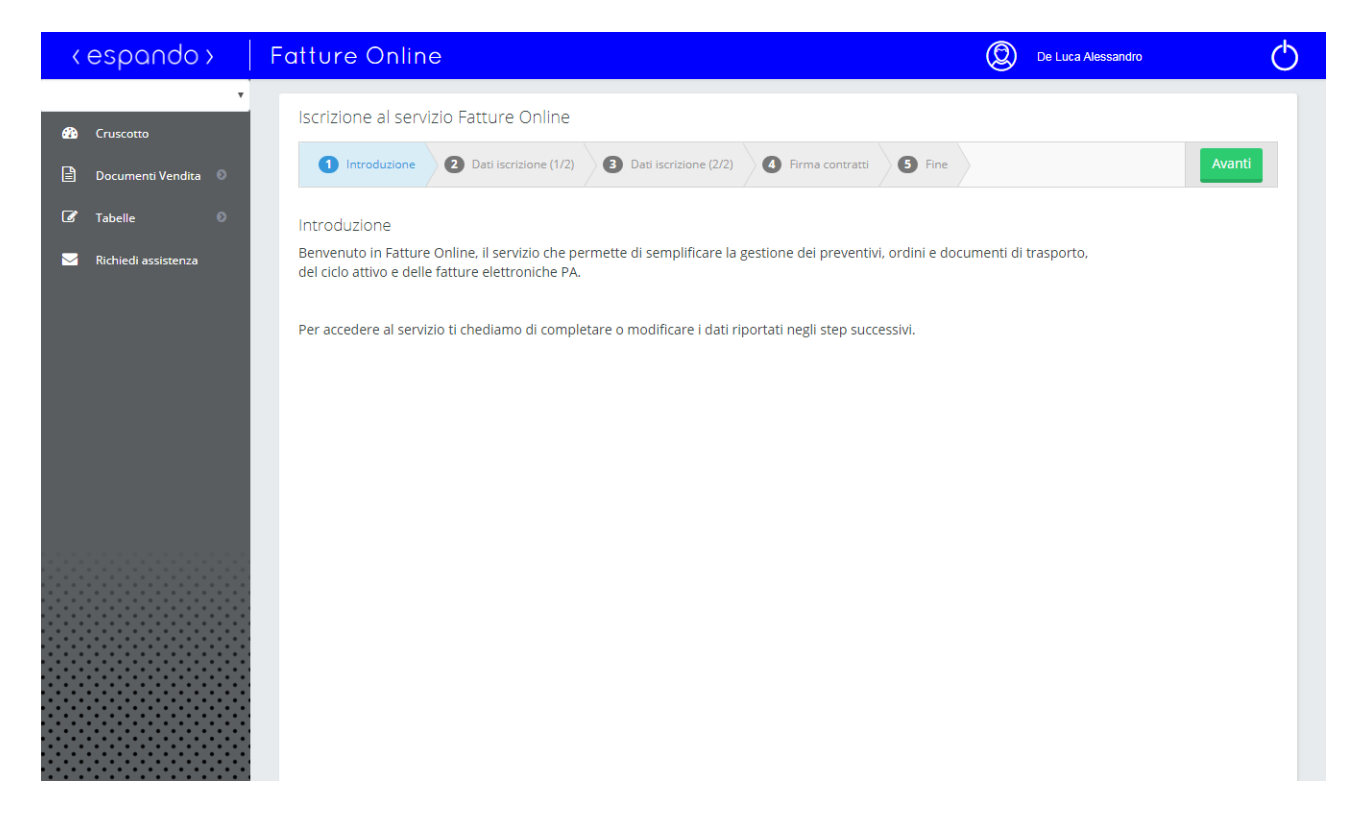

Inserire le informazioni della propria azienda/studio secondo la procedura guidata utilizzando i bottoni evidenziati.

| <espando></espando> | Fatture Online                                                                                                   | De Luca Alessandro                                 |
|---------------------|----------------------------------------------------------------------------------------------------|----------------------------------------------------|
| STUDIO COMMERCIALE  | Iscrizione al servizio Fatture Online  Introduzione  Dati Iscrizione (1/2)  Dati Iscrizione (1/2)                | one (2/2) 4 Firma contratti 5 Fine Indietro Avanti |
| 🕼 Tabelle 🛛 🔊       | Dati iscrizione (1/2)<br>Tipo soggetto emittente (studio, CED, professionista o azienda)*<br>03 - PROFESSIONISTA |                                                    |
|                     | Codice fiscale* DLCLSN71M21C351H Denominazione* STUDIO COMMERCIALE                                               | Partita iva<br>12345678903                         |
|                     | Nome* Cittadinanza                                                                                               | Cognome*<br>Cognome<br>Regime fiscale*             |
|                     | Cittadinanza                                                                                                    | RF01 - ORDINARIO                                   |

Per validare l'abilitazione al servizio Fatture Online è necessario scaricare il contratto (passo 1) e poi fare clic su "Accetto" (passo 2), proseguire con Avanti

| < espando >                                                                                 | Fatture Online De Luca Alessandro                                                                                                    |  |
|---------------------------------------------------------------------------------------------|----------------------------------------------------------------------------------------------------|--|
| € Cruscotto                                                                                 | Iscrizione al servizio Fatture Online          1 Introduzione       2 Dati iscrizione (1/2)       3 Dati iscrizione (2/2)       4 Firma contratti       5 Fine       Indietro       Avanti                             |  |
| <ul> <li>E Documenti Vendita ♥</li> <li>F Tabelle ♥</li> <li>Kichiedi assistenza</li> </ul> | Prima di registrarsi ai servizi Bluenext srl, ti invitiamo a leggere attentamente le condizioni generali<br>e l'informativa al trattamento dei dati personali. Per procedere è necessario accettare tutte le clausole. |  |
|                                                                                             | Condizioni generali del Scarica<br>servizio Accetto (Scaricare le condizioni del<br>servizio)<br>1 2                                                                                                    |  |
|                                                                                             |                                                                                                    |  |
|                                                                                             |                                                                                                    |  |
|                                                                                             |                                                                                                    |  |

Fare quindi clic sul logo Espando in alto a sinistra.

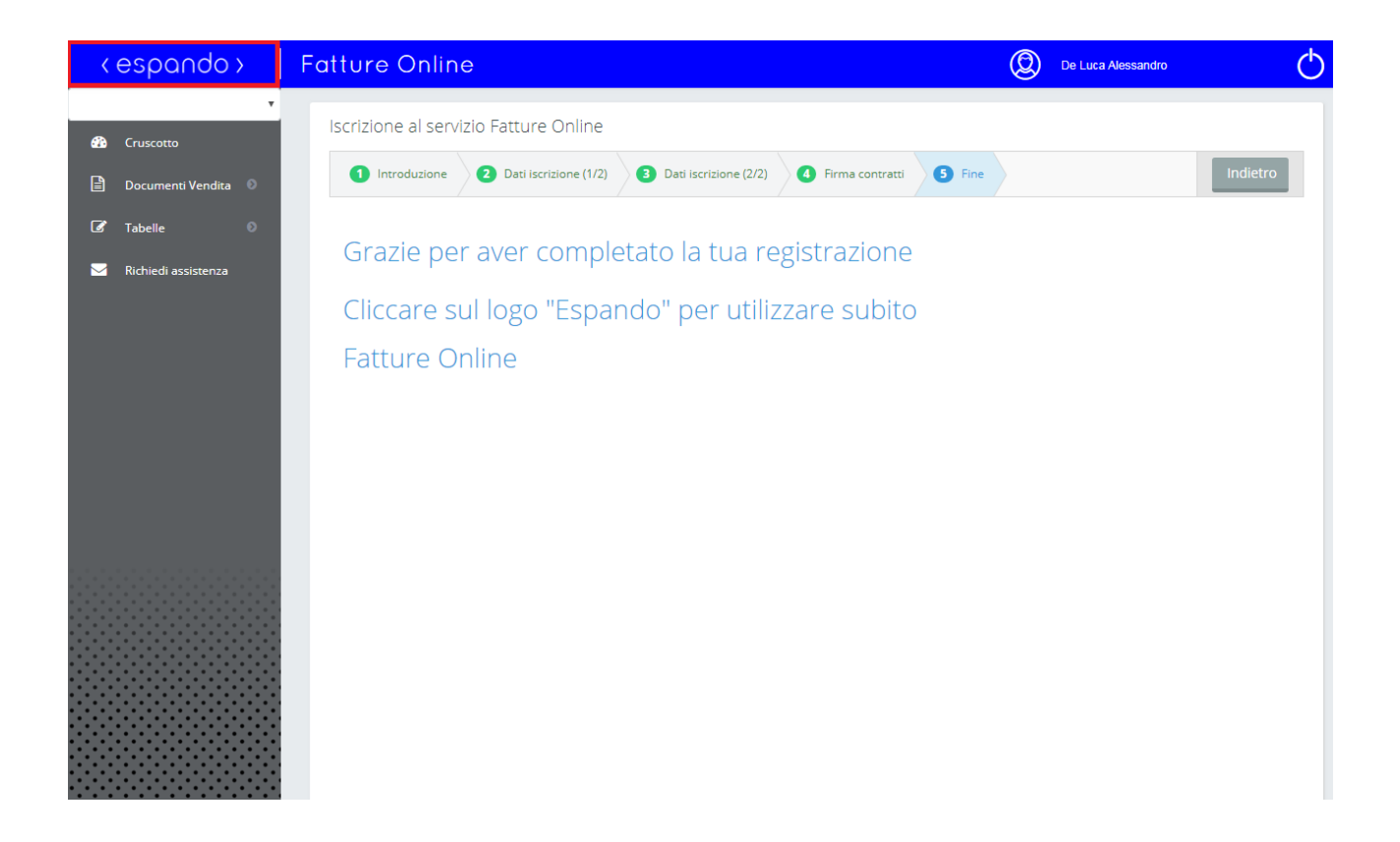

L'ultima operazione, per completare l'abilitazione delle propria postazione, è l'identificazione del codice IVA per le spese di incasso (normalmente Aliquota al 22%)

| < | espando >              | Fatture Online                                                                                     | De Luca Alessandro                            |
|---|------------------------|----------------------------------------------------------------------------------------------------|-----------------------------------------------|
| Ľ | Dati Anagrafici        | ← Indietro 🔛 Salva 3                                                                               |                                               |
| Ľ | Stabile organizzazione | Documento                                                                                          |                                               |
| Ľ | Recapiti e Banche      | Regime fiscale* Tipo ritenuta                                                                      |                                               |
| Ľ | Documento 1            | RF01 - ORDINARIO                                                                                   | ·                                             |
| Ľ | Email                  | Spese Incasso Codice IVA Natura Aliquota Ritenu                                                    | uta Base imponibile ritenuta(se diversa 100%) |
| Ľ | Personalizzazione      | 22 - Aliquota al 22%                                                                               | 90 90                                         |
| Ľ | B2B                    | Causale Pagamento (Mod. 770)                                                                       | •                                             |
|   |                        | Maggiorazione Prof. (Spese studio)<br>% Calcolo automatico imposta di bollo<br>Cassa previdenziale | + Aggiungi                                    |
|   |                        | TIPO CASSA - ALIQUOTA IVA + ALIQUOTA CASSA +                                                       | RITENUTA ÷ NATURA ÷                           |
|   |                        | Nessun dato presente nella tabella                                                                 |                                               |
|   |                        |                                                                                                    | < >                                           |
|   |                        |                                                                                                    |                                               |

# **Gestione Tabelle**

#### Articoli

Menu Tabelle – Articoli

L'inserimento della tabella articoli consente l'emissione di fatture , dove le righe di dettaglio sono rappresentate da articoli venduti (aziende) . Per gestire parcelle o fatture relative all'erogazione di prestazioni professionali , sarà necessario inserire la tabella specifica (tabella prestazioni/spese). La tabella articoli e/o la tabella prestazioni / spese e/o dovranno essere predisposte prima di procedere all'emissione della parcella / fattura.

Il salvataggio delle informazioni inserite o modificate non è automatico. E' necessario, una volta inserite le

| nformazioni, premere | e il | bottone | Elound |
|----------------------|------|---------|--------|
|                      |      |         |        |
| 🗲 Indietro 🛛 🖺 Salva |      |         |        |
| •                    |      |         |        |
| Codice*              |      |         |        |
| articolo1            | •    |         |        |
| Descrizione          | 9    |         |        |
| Articolo di prova    |      |         |        |
| Unità di misura      |      |         |        |
| INK - NOMERO         | 4    |         |        |
| Aliquota             | Nat  | tura    |        |
|                      |      |         |        |
| Prezzo Listino 1     | 1    |         |        |
|                      | 5    |         |        |
| Prezzo Listino 2     | 2    |         |        |
|                      |      |         |        |
| Prezzo Listino 3     | 3    |         |        |
|                      |      |         |        |

Consente di impostare il codice dell'articolo

2 Consente di impostare l'unità di misura, selezionando da elenco a discesa

Consente di impostare il prezzo. Notare che il prezzo è sempre inteso come UNITARIO (quindi per gli importi forfettari, la quantità andrà impostata = 1)

E' il codice IVA che verrà proposto in parcella / fattura per la prestazione/spesa . In caso di non assoggettamento /non imponibilità /esenzione ecc. . in luogo del codice IVA andrà specificata la Natura . Codice IVA e Natura sono pertanto alternativi.

Prezzo Listino 1/2/3: Indicare i prezzi nei listini che si desidera utilizzare. Nell'anagrafica del cliente sarà poi possibile indicare il listino da utilizzare per la proposizione dei prezzi.

#### Prestazioni / spese

-5

Menu Tabelle – Prestazioni / Spese

L'inserimento della tabella prestazioni/spese consente l'emissione di parcelle (o fatture) dove le righe di dettaglio sono rappresentate da prestazioni erogate o spese sostenute (parcelle di professionisti o fatture di società di servizi). Per gestire fatture relative alla vendita di articoli, sarà necessario inserire la tabella specifica (tabella articoli).

La tabella prestazioni / spese e/o la tabella articoli, potranno essere predisposte prima di procedere all'emissione della parcella / fattura od anche contestualmente tramite l'apposita funzionalità disponibile durante l'inserimento delle righe del documento.

| Codice Prest./Spesa Tipo movimento Codice Articolo Data inizio periodo Data fine periodo |
|------------------------------------------------------------------------------------------|
|                                                                                          |

Il salvataggio delle informazioni inserite o modificate non è automatico. E' necessario, una volta inserite le

informazioni, premere il bottone

| 🗕 Indietro 🛛 🖺 Salva             |                    |        |          |                         |
|----------------------------------|--------------------|--------|----------|-------------------------|
|                                  |                    |        |          |                         |
| Codice                           | Descrizione        |        |          |                         |
| BIL                              | BILANCIO ORDINARIO |        |          |                         |
| Tipo movimento<br>ON - ONORARIO  |                    | Prezzo | 670,0000 | Non soggetto a ritenuta |
| Aliquota<br>22 - Aliquota al 22% | 4 · Natura         |        | T        |                         |

Consente di selezionare il tipo di movimento al quale fa riferimento il rigo di dettaglio (ONORARIO, SPESE, COMMENTO ecc..). La tipologia COMMENTO può essere utilizzata per creare righe di tipo descrittivo.

Consente di impostare il prezzo. Notare che il prezzo è sempre inteso come UNITARIO (quindi per gli importi forfettari, la quantità andrà impostata = 1)

Flag "non soggetto a ritenuta". Se selezionato, il rigo di dettaglio non viene assoggettato a ritenuta d'acconto

E' il codice IVA che verrà proposto in parcella /fattura per la prestazione/ spesa . In caso di non assoggettamento/ non imponibilità/ esenzione ecc. . in luogo del codice IVA andrà specificata la Natura . Codice IVA e Natura sono pertanto alternativi.

#### Clienti

#### Menu Tabelle – Clienti

Il cliente è il destinatario privato della fattura/parcella.

| Elenco clienti  | Cliente       |                  | Q | <b>Q</b> Cerca | + Aggiungi 🕞 |
|-----------------|---------------|------------------|---|----------------|--------------|
| DENOMINAZIONE - | PARTITA IVA 🗧 | CODICE FISCALE ¢ |   |                |              |
| altro cliente   | 12345678903   |                  |   |                |              |
| cliente di test |               |                  |   |                |              |
|                 |               |                  |   |                | < 1 >        |

# 🕂 Aggiungi

Permette l'inserimento di un nuovo cliente.

Consente di aprire il cliente in visualizzazione / modifica.

Consente di eliminare il cliente (se non è mai stato utilizzato nei documenti).

Andando in modifica od in inserimento di un cliente incontriamo le seguenti sezioni:

• Dati Anagrafici

- Recapiti
- Documento
- Pagamenti

#### Sezione Dati Anagrafici

| Dati anagrafici ce | ssionario/committente |                |           |           |           |
|--------------------|-----------------------|----------------|-----------|-----------|-----------|
| Denominazione      |                       |                |           |           |           |
| Denominazione      |                       |                |           |           |           |
| Partita iva        |                       | Codice fiscale |           |           |           |
| Partita iva        |                       | Codice fiscale |           |           |           |
|                    |                       |                |           |           |           |
| Sede               |                       |                |           |           |           |
| Indirizzo          |                       |                |           |           | N° Civico |
| Indirizzo          |                       |                |           |           | N° Civico |
| CAP                | Comune                |                | Provincia | Nazione   |           |
| CAP                | Comune                |                | Provincia | IT - ITAL | IA 🔹      |
|                    |                       |                |           |           |           |

In questa sezione è possibile indicare quelli che sono i dati fiscali del cliente, quindi la ragione sociale, la partita iva / codice fiscale e l'indirizzo primario.

#### Sezione recapiti

| Recapiti               |           |          |
|------------------------|-----------|----------|
| Telefono               | Cellulare | Fax      |
| Telefono               | Cellulare | Fax      |
| Referente              |           |          |
| Referente              |           |          |
| 5 4                    | DEC.      | Sito web |
| Email                  | PEC       | SILO WED |
| Email                  | PEC       | Sito web |
| Email                  | PEC       | Sito web |
| Email                  | PEC       | Sito web |
| Email<br>Email<br>Note | PEC       | Sito web |
| Email Note             | PEC       | Sito web |

Nella sezione recapiti è possibile indicare tutti i riferimenti necessari per contattare il cliente (compresa l'email che viene utilizzata per inviargli i documenti).

#### Sezione Documento

| Percentuale sconto                                                                                                    | Documento                  |                       |
|----------------------------------------------------------------------------------------------------|----------------------------|-----------------------|
| 10       %         Listino*       •         Listino 1       •         Applica ritenuta d'acconto       • Applica maggiorazione         Includi bollo nel totale documento       • • • • • • • • • • • • • • • • • • • | Percentuale sconto         |                       |
| Listino* Listino 1  Applica ritenuta d'acconto Applica maggiorazione Includi bollo nel totale documento                                                                                                    | 10 %                       |                       |
| Listino 1  Applica ritenuta d'acconto Applica maggiorazione Includi bollo nel totale documento                                                                                                    | Listino*                   |                       |
| <ul> <li>Applica ritenuta d'acconto</li> <li>Applica maggiorazione</li> <li>Includi bollo nel totale documento</li> </ul>                                                                                             | Listino 1                  |                       |
| Applica ritenuta d'acconto       Applica maggiorazione         Includi bollo nel totale documento       Applica maggiorazione                                                                                         |                            |                       |
| Includi bollo nel totale documento                                                                                                    | Applica ritenuta d'acconto | Applica maggiorazione |
| Includi bollo nel totale documento                                                                                                    |                            |                       |
|                                                                                                    |                            |                       |
|                                                                                                    |                            |                       |
|                                                                                                    |                            |                       |

Da questa sezione è possibile impostare sul cliente:

Percentuale di sconto: Lo sconto proposto durante la compilazione dei documenti

Listino: Il listino da applicare (vedere l'anagrafica articoli)

Applica ritenuta d'acconto: L'opzione deve essere selezionata se il cliente è soggetto ad applicare la ritenuta d'acconto.

Includi bollo nel totale documento: permette di decidere l'addebito delle spese bolli, se a carico del cedente o del cliente (flag attivato).

#### Sezione Pagamenti (gestione incassi)

| Cliente: Azienda Porpora |                |              |            |                                |          |                                         |                                                                                                    |
|--------------------------|----------------|--------------|------------|--------------------------------|----------|-----------------------------------------|----------------------------------------------------------------------------------------------------|
|                          |                |              |            |                                |          |                                         | Q Cerca                                                                                                    |
| TIPO DOC. 🗸              | VUMERO - SEZIO | VNE ¢ ANNO ¢ | DATA \$    | DECRIZIONE ¢                   | NETTO \$ | TOTALE RATE \$                          | Estratto Conto                                                                                                    |
| Fattura                  | 10             | 2016         | 05/10/2016 | Fattura del 05/10/2016 N.ro 10 | 183,00   | 183,00                                  | <ul> <li>●</li> <li>●</li> <li>●</li> </ul>                                                                                                    |
| Fattura                  | 9              | 2016         | 04/10/2016 | Fattura del 04/10/2016 N.ro 9  | 204,00   | 204,00                                  | <ul> <li>(€)</li> <li>(€)</li></ul> |
|                          |                |              |            |                                |          |                                         | < 1 >                                                                                                    |
|                          |                |              |            |                                |          | Tota<br>Totale salda<br>Totale da salda | lle: 387,00<br>to: 183,00<br>re: 204,00                                                                                                    |

In questa sezione è possibile visionare la situazione debitoria del cliente, visualizzando tutti i documenti fiscali (fatture, note di credito, etc.) ed il relativo stato delle scadenze.

I totali in basso identificano il totale fatturato, il saldato e lo scoperto e le icone Euro identificano:

Documento da saldare interamente

€

La presenza dell'icona verde identifica invece l'incasso completato correttamente.

Il documento possiede rate saldate ed altre scoperte.

Per registrare gli incassi è sufficiente fare clic sulle icone sopra indicate (in corrispondenza del documento che si vuole incassare) e visualizzare così lo stato delle scadenze:

| ← Indietro                  |                     |           |                |                                                  |                          |
|-----------------------------|---------------------|-----------|----------------|--------------------------------------------------|--------------------------|
| Cliente: Azienda Porpora    |                     |           |                |                                                  |                          |
| Fattura nr 9 del 04/10/2016 |                     |           |                |                                                  |                          |
| DATA SCADENZA +             | TIPO PAGAMENTO 🗸    | IMPORTO ¢ | DATA INCASSO 🗧 | STATO ¢                                          |                          |
| 30/11/16                    | BONIFICO 30 GG F.M. | 204,00    |                | • (                                              | Ξ                        |
|                             |                     |           |                |                                                  | < 1 >                    |
|                             |                     |           |                | Totale documento:<br>Incassato:<br>Da incassare: | 204,00<br>0,00<br>204,00 |

La colonna STATO evidenzia in rosso oppure in verde il fatto che sia una rata da incassare o già incassata. Facendo clic sull'icona si attiva la possibilità di registrare l'incasso e la data dello stesso.

| alda    | scade                                                                         | enza                                                                                                    |                                                                                                    |                                                                                                    |                                                                                                    |                                                                                                    | ×                                                                                                    |  |
|---------|-------------------------------------------------------------------------------|----------------------------------------------------------------------------------------------------|----------------------------------------------------------------------------------------------------|----------------------------------------------------------------------------------------------------|----------------------------------------------------------------------------------------------------|----------------------------------------------------------------------------------------------------|----------------------------------------------------------------------------------------------------|--|
| )ata Sc | adenza                                                                        |                                                                                                    |                                                                                                    |                                                                                                    |                                                                                                    |                                                                                                    | Importo                                                                                                    |  |
| 30/1    | 1/16                                                                          |                                                                                                    |                                                                                                    |                                                                                                    |                                                                                                    |                                                                                                    | 204.00                                                                                                    |  |
| )ata In | casso                                                                         |                                                                                                    |                                                                                                    |                                                                                                    |                                                                                                    |                                                                                                    |                                                                                                    |  |
| 04/1    | 0/2016                                                                        |                                                                                                    |                                                                                                    |                                                                                                    |                                                                                                    |                                                                                                    | ]                                                                                                    |  |
| <       |                                                                               | отто                                                                                                    | BRE 2                                                                                                    | 016                                                                                                    |                                                                                                    | >                                                                                                    |                                                                                                    |  |
| L       | MA                                                                            | ME                                                                                                    | G                                                                                                    | ۷                                                                                                    | s                                                                                                    | D                                                                                                    | 🖺 Salva                                                                                                    |  |
| 26      | 27                                                                            | 28                                                                                                    | 29                                                                                                    | 30                                                                                                    | 1                                                                                                    | 2                                                                                                    |                                                                                                    |  |
| 3       | 4                                                                             | 5                                                                                                    | 6                                                                                                    | 7                                                                                                    | 8                                                                                                    | 9                                                                                                    |                                                                                                    |  |
| 10      | 11                                                                            | 12                                                                                                    | 13                                                                                                    | 14                                                                                                    | 15                                                                                                    | 16                                                                                                    |                                                                                                    |  |
| 17      | 18                                                                            | 19                                                                                                    | 20                                                                                                    | 21                                                                                                    | 22                                                                                                    | 23                                                                                                    |                                                                                                    |  |
| 24      | 25                                                                            | 26                                                                                                    | 27                                                                                                    | 28                                                                                                    | 29                                                                                                    | 30                                                                                                    |                                                                                                    |  |
| 31      | 1                                                                             | 2                                                                                                    | 3                                                                                                    | 4                                                                                                    | 5                                                                                                    | 6                                                                                                    |                                                                                                    |  |
|         | alda<br>ata Sc<br>30/11<br>04/11<br>¢<br>L<br>26<br>3<br>10<br>17<br>24<br>31 | alda scade<br>ata Scadenza<br>30/11/16<br>Ata Incasso<br>04/10/2016<br>C<br>L MA<br>26 27<br>3 4 1<br>10 11<br>17 18<br>24 25<br>31 1 | alda scadenza       30/11/16       ata lncasso       04/10/2016       4       04/10/2016       4       5       10     11       12       17     18       18     19       24     25       26     27 | Atta Scadenza       30/11/16       Atta Incasso       04/10/2016       K       011/10       Atta Incasso       04/10/2016       K       OTTOFFE 2       L     MA       MA     ME       G       26     27       28     29       3     4       4     5       10     11       12     13       17     18       24     25       26     27 | MARE         OTTOR         OTTOR <tho< td=""><td>MA         ME         G         S           20/11/10         5         6         7         8           MA         ME         G         V         S         S         1         3         4         5         6         7         8         1         15         17         18         19         20         21         22         24         25         26         27         28         29         30         1         3         4         5         6         7         8         10         11         12         13         14         15         15         17         18         19         20         21         22         24         25         26         27         28         29         30         1           10         11         12         13         14         15         12         24         25         26         27         28         29         30         1         3         3         3         3         3         3         3         3         3         3         3         3         3         3         3         3         3         3         3         3         3</td><td>Arata Scadenza         30/11/16         Arata Incasso         04/10/2016         V         A         A            <td colspan<="" td=""></td></td></tho<> | MA         ME         G         S           20/11/10         5         6         7         8           MA         ME         G         V         S         S         1         3         4         5         6         7         8         1         15         17         18         19         20         21         22         24         25         26         27         28         29         30         1         3         4         5         6         7         8         10         11         12         13         14         15         15         17         18         19         20         21         22         24         25         26         27         28         29         30         1           10         11         12         13         14         15         12         24         25         26         27         28         29         30         1         3         3         3         3         3         3         3         3         3         3         3         3         3         3         3         3         3         3         3         3         3 | Arata Scadenza         30/11/16         Arata Incasso         04/10/2016         V         A         A <td colspan<="" td=""></td> |  |

# Estratto Conto

Dalla medesima gestione è possibile generare, ed inviare a mezzo email, l'estratto conto da inviare al cliente, indicando la data limite delle scadenze e l'opzione se visualizzare o meno le scadenze già incassate:

| Estratto Conto             |      | ×   |
|----------------------------|------|-----|
| Fino al<br>31/12/2016      |      |     |
| Escludi scadenze incassate |      |     |
|                            | Star | npa |

# Modalità di pagamento

Menu Tabelle – Modalità di pagamento

Tra le tabelle che si consiglia verificare prima di creare la parcella o la fattura, vi è la tabella dei codici di pagamento, che permette di indicare le regole per la creazione automatizzata delle scadenze all'interno dei documenti.

Questa tabella ha già una serie di codici pagamento di default che non possono essere eliminati ne modificati, ma ogni cedente può aggiungere le proprie condizioni preferite indicandone i criteri desiderati tramite il tasto "Aggiungi" presente nella lista o duplicando una modalità già precompilata ed assegnando un nuovo codice.

| Elenco mod | alità di pagamento                 | cerca                | Q Cerca + Aggiungi |
|------------|------------------------------------|----------------------|--------------------|
| CODICE \$  | DESCRIZIONE -                      | MODALITÀ PAGAMENTO 🗢 |                    |
| ССС        | ADDEBITO SU CARTA DI CREDITO       | CARTA DI CREDITO     | Q @                |
| BN4        | BONIFICO 30 GG D.F.                | BONIFICO             | Q @                |
| BN1        | BONIFICO 30 GG F.M.                | BONIFICO             | Q (2)              |
| BN2        | BONIFICO 30/60 GG F.M.             | BONIFICO             | Q (2)              |
| BN3        | BONIFICO 30/60/90 GG F.M.          | BONIFICO             | Q (2)              |
| CON        | CONTANTI VISTA FATTURA             | CONTANTI             | Q (2)              |
| RB93       | R.B. 30 GG (AL 15 DEL MESE)        | RIBA                 | Q (2)              |
| RB26       | R.B. 60/90/120/150 GG. F.M. IVA 30 | RIBA                 | Q @                |
| RB4        | RICEVUTA BANCARIA 30 GG D.F.       | RIBA                 | Q (2)              |
| RB1        | RICEVUTA BANCARIA 30 GG F.M.       | RIBA                 | Q (2)              |
|            |                                    |                      | < 1 2 >            |

Il salvataggio delle informazioni inserite o modificate non è automatico. E' necessario, una volta inserite le

informazioni, premere il bottone

#### Gestione modalità pagamento

-5

| Codice* 1                           | Descrizione*      |                       | 2      |            |             |                   |          |               |   |
|-------------------------------------|-------------------|-----------------------|--------|------------|-------------|-------------------|----------|---------------|---|
| RD3 📥                               | RIMESSA DIR       | RETTA 30/60/90 GG     | ғ.м. 🧲 | L.         |             |                   |          |               |   |
| Modalità di pagamento*              |                   |                       |        | 3          | Modalità di | pagamento AssoSof | ftware 9 | Spese incasso | 4 |
| MP04 - CONTANTI PRE                 | SSO TESORERIA     | Ą                     |        | - <b>-</b> |             |                   | ٣        |               | 0 |
| Gestione IVA prima rata             |                   |                       |        |            | 5           |                   | 6        |               | 7 |
| Normale                             |                   |                       |        |            | 9.          | Saldo Immedia     |          | Fine Mese     |   |
| Numero Rate*                        | Gi                | iorno fisso           |        | 9          |             |                   |          |               |   |
| 3                                   |                   | Giorno fisso          |        | 9          |             |                   |          |               |   |
| Intervallo prima rata(mesi)         | Gi                | iorni                 |        | 10         |             |                   |          |               |   |
| 1                                   |                   | 0                     |        | 10         |             |                   |          |               |   |
| Intervallo rate successive(r        | nesi) Gi          | iorni                 |        |            |             |                   |          |               |   |
| 1                                   |                   | 0                     |        | 11         |             |                   |          |               |   |
|                                     |                   |                       |        | ف ف        |             |                   |          |               |   |
| Sposta scadenze pagar<br>lavorativo | nenti al prossimo | <sup>o giorno</sup> 1 | 2      |            |             |                   |          |               |   |

Codice: Indicare il codice alfanumerico (univoco) per identificare il codice di pagamento.

Descrizione: Indicare la descrizione esplicativa della condizione di pagamento.

Modalità di pagamento: Scegliere la tipologia tra quelle disponibili (es: rimessa diretta, contanti, ricevuta bancaria etc.).

Spese di incasso: Indicare il valore delle spese che verrà aggiunto al documento nella fase di generazione delle scadenze.

Gestione Iva su prima rata: Incide sull'importo della sola prima rata per quanto indicato, potendo scegliere quindi se la prima rata deve avere il medesimo importo delle altre, oppure deve contenere la sola Imposta, o deve essere imponibile più l'intero importo dell'imposta.

Saldo Immediato: L'incasso avviene immediatamente (es. pagamenti in contanti).

Fine mese: qualunque sia la data sviluppata dai calcoli precedenti, viene preso l'ultimo giorno del mese di competenza.

<sup>8</sup>N° Rate: identifica il numero delle rate in fase di generazione.

Giorno Fisso: simile al check fine mese opera dopo il calcolo dei giorni, al successivo giorno fisso.

🔟 Intervallo prima rata (mesi) / giorni: indica quanti mesi / giorni per il calcolo della prima rata.

Intervallo rate successive (mesi) / giorni: indica quanti mesi / giorni per il calcolo delle altre rate dopo la prima rata.

22 Sposta scadenze al prossimo giorno lavorativo: propone il giorno successivo non festivo.

# Cassa previdenziale sull'anagrafica del cedente

Menu Tabelle – I miei dati / cedenti

Per impostare i contributi cassa a cui è soggetto l'emittente, accedere all'Anagrafica del "Cedente" e posizionarsi nella sezione "Documento". Nella sezione "Documento", cliccare sul bottone "Aggiungi" per aggiungere il contributo cassa.

| Econolo                                          |                                                           |                                 |                            |                                     |           |                   |                   |                    |
|--------------------------------------------------|-----------------------------------------------------------|---------------------------------|----------------------------|-------------------------------------|-----------|-------------------|-------------------|--------------------|
| Espando                                          |                                                           |                                 |                            |                                     |           |                   |                   | Manfroni Raniero O |
| Sezione Dati Anagrafici                          | + indietro 🕒 Salva                                        |                                 |                            |                                     |           |                   |                   |                    |
| Recapiti e Banche                                | Documento                                                 |                                 |                            |                                     |           |                   |                   |                    |
| Documento                                        | Tipo documento                                            |                                 | Regime fiscale*            |                                     |           |                   |                   |                    |
|                                                  | TD06 - Parcella                                           | •                               | RF01 - ORDINARIO           |                                     |           |                   |                   |                    |
|                                                  | Codice IVA                                                |                                 | Natura                     |                                     |           | Aliquota Ritenuta |                   |                    |
|                                                  | 22 - Aliquota al 22%                                      | •                               |                            |                                     |           |                   |                   | 20 %               |
|                                                  | Causale Pagamento (Mod. 770)                              |                                 |                            |                                     |           |                   |                   |                    |
|                                                  | A - prestazioni di lavoro autonomo rientranti nell'eserci | zio di arte o professione abiti | Jale                       |                                     |           |                   |                   | •                  |
|                                                  | Maggiorazione Prof. (Spese studio)                        |                                 |                            |                                     |           |                   |                   |                    |
|                                                  | 5.6                                                       | % 📄 Calcolo automatico          | imposta di bollo           |                                     |           |                   |                   |                    |
| inser<br>P                                       | isci nuova cassa<br>revidenziale                          |                                 |                            |                                     |           |                   |                   | $\bigcirc$         |
|                                                  | Cassa previdenziale                                       |                                 |                            |                                     |           |                   |                   | + Aggiungi         |
|                                                  | TIPO CASSA -                                              |                                 |                            | ALIQU                               | TA IVA =  | ALIQUOTA CASSA =  | RITENUTA : NATURA |                    |
|                                                  | Cassa Nazionale Previdenza e Assistenza Avvocati          | e Procuratori Legali            |                            | Aliquot                             | al 22%    | 4                 | 9                 |                    |
|                                                  |                                                           | e riocorocor cegon              |                            | - magazo                            |           |                   | 0                 |                    |
|                                                  | Ente Nazionale Assistenza Agenti e Rappresentani          | ti di Commercio (ENASAR         | CO)                        | Aliquot                             | al 22%    | 6                 | 0                 |                    |
|                                                  | INPS                                                      |                                 |                            | Aliquot                             | al 22%    | 5.25              | ß                 |                    |
|                                                  |                                                           |                                 |                            |                                     |           |                   |                   |                    |
|                                                  |                                                           |                                 |                            |                                     |           |                   |                   | < 1 >              |
| Espando <sup>®</sup><br>Escience Dati Anagrafici | endietes El Salva                                         | Cassa previdenz                 | iale                       |                                     | *         | _                 |                   | Manfroni Raniero   |
| C Recapiti e Banche                              | Documento                                                 | TCD1 - Cassa Naz                | ionale Previdenza e Assist | lenza Avvocati e Procuratori Legali |           |                   |                   |                    |
| Documento                                        | Tipo documento                                            |                                 |                            |                                     |           |                   |                   |                    |
|                                                  | TD06 - Parcella                                           | Aliquota IVA                    | 796                        | Aliquota cassa                      | 4 %       | •                 |                   |                    |
|                                                  | Codice IVA                                                | an Parquera of a                |                            |                                     | 4 14      | Aliquota Ritenuta |                   |                    |
|                                                  | 22 - Aliquota al 22%                                      | Tipo natura                     |                            | Riferimento normativo               | - 10      | • •               |                   | 20 %               |
|                                                  | Causale Pagamento (Mod. 770)                              |                                 |                            | and interior                        |           |                   |                   |                    |
|                                                  | A - prestazioni di lavoro autonomo rientranti nell'eser   | cizio di                        |                            | Ercludi dal patto da pagara         |           |                   |                   | •                  |
|                                                  | Maggiorazione Prof. (Spese studio)                        | Riferimento amminis             | trazione                   | [] escara da necro de bagero        |           |                   |                   |                    |
|                                                  | 5.6                                                       | Riferimento                     |                            |                                     |           |                   |                   |                    |
|                                                  |                                                           |                                 |                            |                                     | _         |                   |                   |                    |
|                                                  | Cassa previdenziale                                       |                                 |                            |                                     | 🖺 Salva   |                   |                   | + Aggiungi         |
|                                                  | TIPO CASSA -                                              |                                 |                            | main                                |           | ALIQUOTA CASSA #  | RITENUTA = NATUR  | A.s.               |
|                                                  | Cassa Nazionale Previdenza e Assistenza Avvoca            | i e Procuratori Legali          |                            | Alique                              | ta al 22% | 4                 | o                 |                    |
|                                                  | Ente Nazionale Assistenza Agenti e Rappresentar           | nti di Commercio (ENASA         |                            | Alique                              | ca al 229 | 6                 | o                 |                    |
|                                                  |                                                           |                                 |                            | Alique                              | ta at 22% | 5.25              | e                 |                    |
|                                                  |                                                           |                                 |                            |                                     |           |                   |                   |                    |
|                                                  |                                                           |                                 |                            |                                     |           |                   |                   | < 1 >              |

- Selezionare il tipo di Contributo Cassa a cui è soggetto l'emittente (sono gestite tutte le casse previste dai tracciati ufficiali della Fattura Elettronica);
- Impostare l'aliquota della cassa;
- Impostare l'aliquota IVA o la Natura a cui è soggetto il contributo della cassa (nel caso in cui venga scelta la Natura, occorre impostare anche il riferimento normativo);
- Indicare se il contributo cassa è soggetto o no all'applicazione della ritenuta d'acconto;
- L'opzione "Escludi dal netto da pagare" è attiva solo per i documenti di tipo "Fattura";

#### **Anagrafiche Abilitate**

Nel menu Tabelle – Anagrafiche abilitate (qualora disponibile) è presente la gestione che permette la creazione di nuove postazioni di lavoro. Questo permette, ai consulenti, di fornire ai propri clienti un ambiente proprietario e fornire le credenziali di accesso al cliente che potrà creare i propri documenti in maniera autonoma.

Il cliente del consulente potrà successivamente esportare il proprio lavoro ed inviarlo al consulente per l'acquisizione nel proprio software fiscale.

| Elence enegrafiche abilitate |                                    | cerca        |                    | Q | <b>Q</b> Cerca | 🕂 Aggiungi |  |  |
|------------------------------|------------------------------------|--------------|--------------------|---|----------------|------------|--|--|
| Elenco al                    | lagranche abilitate                |              |                    |   |                |            |  |  |
|                              |                                    | Disponibili: | 1 Usati: 0         |   |                |            |  |  |
| PARTITA IVA 🗸                | RAGIONE SOCIALE +                  | UTENTE ¢     | DATA ATTIVAZIONE + |   |                |            |  |  |
| Nessun dato pres             | Nessun dato presente nella tabella |              |                    |   |                |            |  |  |
|                              |                                    |              |                    |   |                | < >        |  |  |

La pressione del tasto Aggiungi permette di avviare la finestra di creazione della nuova postazione in cui è necessario indicare il Tipo Soggetto, la Denominazione (ragione sociale), il cognome e nome ed i dati di Partita Iva e Codice Fiscale.

Nuova postazione

| Tipo soggetto*                                |                |
|-----------------------------------------------|----------------|
|                                               | •              |
| Denominazione*                                |                |
| Denominazione                                 |                |
| Cognome*                                      | Nome*          |
| Cognome                                       | Nome           |
| Partita iva                                   | Codice fiscale |
| Partiva iva                                   | Codice fiscale |
| Indirizzo email*                              |                |
| Indirizzo email                               |                |
| Importa clienti                               |                |
| Scegli file Nessun file selezionato           |                |
| Importa articoli                              |                |
| Scegii Tile Nessun file selezionato           |                |
| ✔ Invia dati accesso tramite email al cliente |                |
|                                               |                |

La gestione permette inoltre di eseguire, contestualmente alla creazione della postazione, il caricamento delle anagrafiche dei clienti e degli articoli, qualora disponibili tramite file .csv, in maniera che la postazione sia già completa di queste informazioni.

Un esempio del formato del file .csv per il caricamento dei clienti può essere recuperato entrando nella tabella Clienti – Carica CSV – File esempio

| Elenco clienti  | Cliente       | Q                | Q Cerca + Aggiungi - |
|-----------------|---------------|------------------|----------------------|
| DENOMINAZIONE * | PARTITA IVA + | CODICE FISCALE ¢ | Carica CSV           |
| Importa Clienti |               |                  | ×                    |
| File            |               | 6                |                      |
| File esempio    |               |                  |                      |
|                 |               |                  |                      |

Analogamente, per gli articoli è disponibile l'esempio nella tabella Articoli – Carica CSV – File esempio.

Il "check Invia dati accesso tramite email al cliente" permette di inviare l'email di accesso alla postazione creata indicando indirizzo internet, nome utente, password e tutti i dati necessari per accedere.

La medesima email arriverà in conoscenza anche al consulente stesso all'indirizzo indicato nella sezione cedenti – recapiti e banche – Email.

# Creare un nuovo documento

La compilazione del documento è guidata e l'avanzamento nella compilazione è tracciato dalla barra di avanzamento del processo.

# Selezionare il tipo documento da compilare

Dal menu Documenti Vendita è possibile selezionare il tipo di documento che si desidera emettere, potendo scegliere tra Preventivi/Ordini, DDT e Vendite (queste ultime permettono poi di poter scegliere tra fatture, note di credito e parcelle)

| Documenti Vendita  📀 |
|----------------------|
| Preventivi / Ordini  |
| DDT                  |
| Vendite              |

#### La barra di avanzamento processo

In testa al documento, è presente la barra di avanzamento, che ha quattro funzioni:

- guida alla compilazione della parcella/fattura, nei passi fondamentali richiesti;
- evidenza dello stato di avanzamento del documento (fasi eseguite)
- evidenza della fase corrente
- accesso diretto alla fase di lavorazione

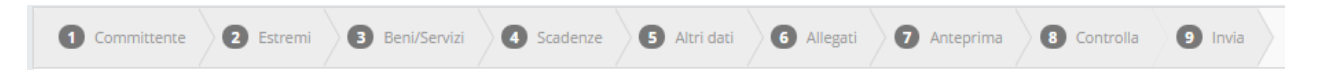

Le fasi di lavorazione completate sono evidenziate in verde

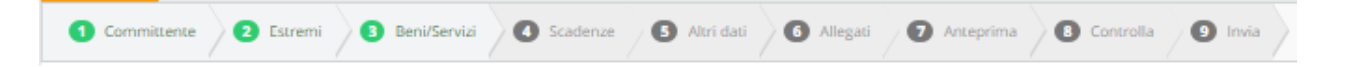

Selezionando ciascuno stato, sarà possibile accedere direttamente alla fase di lavorazione, sempre che siano state completate le fasi precedenti (se obbligatorie).

Le fasi cambiano sulla base della tipologia del documento che si sta compilando.

I campi da compilare sono evidenziati con trattini blu, come nell'esempio seguente:

| nenti   | STUDIO PROF. CORTINA & GAMERRO               |
|---------|----------------------------------------------|
|         | VIA DEGASPERI 76 - 10999 SAN GIORGIO MORGETO |
| 0       | P IVA 11169840011                            |
| MODIFIC | A TIPO DOCUMENTO                             |
| Parcell | a 🔻 🖌 🗶                                      |
|         | PARCELLA N.RO DEL                            |
|         | PAGAMENTO                                    |
|         | BANCA                                        |
|         | ABI CAB IBAN                                 |
|         |                                              |

# Selezionare il cliente

Il cliente viene richiesto immediatamente attraverso lo strumento che permette la ricerca per ragione sociale o partita IVA e, nel caso in cui non sia ancora codificato, permette l'inserimento contestuale attraverso il tasto Aggiungi

| Elenco clienti    |         |               |         | ×          |
|-------------------|---------|---------------|---------|------------|
|                   | Cliente |               | Q Cerca | + Aggiungi |
| DENOMINAZIONE ~   |         | PARTITA IVA 🗢 |         |            |
| Bluenext Srl      |         |               |         |            |
| BLUENEXTGROUP SRL |         | 07820870967   |         |            |
| Italstudio        |         |               |         |            |
| SistemiData       |         | 02160890873   |         |            |
|                   |         |               |         | < 1 >      |

E' possibile modificare il cliente scelto (fin quando non sono state immesse righe sul documento) attraverso il collegamento ipertestuale "cerca" posto sotto la ragione sociale del cliente scelto.

La pressione del tasto Aggiungi permette invece la codifica di un nuovo cliente, contestualmente alla creazione del documento.

| Denominazione |        |                |           |           |           |
|---------------|--------|----------------|-----------|-----------|-----------|
| Denominazione |        |                |           |           |           |
| Partita iva   |        | Codice fiscale |           |           |           |
| Partita iva   |        | Codice fiscale |           |           |           |
|               |        |                |           |           |           |
| Sede          |        |                |           |           |           |
| Indirizzo     |        |                |           |           | N° Civico |
| Indirizzo     |        |                |           |           | N° Civico |
| CAP C         | omune  |                | Provincia | Nazione   |           |
| CAP           | Comune |                | Provincia | IT - ITAL | IA v      |
|               |        |                |           |           |           |
|               |        |                |           |           |           |
| Recapiti      |        |                |           |           |           |
| Email         |        |                |           |           |           |
| Email         |        |                |           |           |           |
|               |        |                |           |           |           |

La codifica del nuovo cliente, in questa fase, può essere limitata alla sola denominazione, e completata in un momento successivo entrando in modifica dell'anagrafica dei clienti.

#### Compilare gli estremi

Selezionato il committente, la procedura richiede la compilazione degli estremi del documento. In particolare :

| menti   | STUDIO PROF. CORTINA & GAMERRO<br>VIA DEGASPERI 76 - 10999 SAN GIORGIO MORGETO |
|---------|--------------------------------------------------------------------------------|
| MODIFIC | P IVA 11169840011<br>A TIPO DOCUMENTO<br>88<br>Anticolo 73 DPR 633/72          |
|         | PARCELLA N.RO DEL<br>PAGAMENTO<br>BANCA                                        |

**Tipo documento :** viene proposto il tipo documento e proposta l'eventuale scelta rispetto alla sezione indicata.

**Numero documento :** Viene proposto sulla base della tipologia del documento scelto. E' possibile anche utilizzare sezionali abilitabili dall'anagrafica del cedente – sezione Personalizzazione

Del : è la data di emissione del documento

**Pagamento** : E' la modalità di pagamento . Dall'elenco a discesa è possibile selezionare la modalità di pagamento tra quelle precedentemente inserite nella tabella specifica, se indicato nel cliente viene proposto per default.

**Banca (denominazione, ABI, CAB, IBAN) :** viene proposta <u>la banca indicata come prevalente all'interno</u> <u>della tabella dei dati del cedente</u>. E' possibile selezionare una diversa banca, sempre se precedentemente inserita tra i dati del cedente, dall'elenco a discesa.

# Inserire il dettaglio (corpo) del documento

La maschera per l'inserimento del dettaglio del documento, si apre automaticamente , una volta completati i dati degli estremi.

Per aggiungere ulteriori righe di dettaglio , selezionare il bottone li merisci presente in fondo al corpo della parcella / fattura.

|                                    | hipo movimento       | Codice Articolo        |                | Data           |
|------------------------------------|----------------------|------------------------|----------------|----------------|
|                                    | •                    | GOMMA - GOMMA DA CANCE | LLARE V        | 30/04/2015     |
| escrizione                         | 4                    |                        |                | ]              |
| GOMMA DA CANCELLARE                |                      |                        |                |                |
|                                    |                      |                        |                |                |
| uantità 🔮 Prezzo unitario          | Unità di misura      | - Sconto               |                | Importo sconto |
| 1 0                                | NUMERO               |                        | 0 %            | 0,00           |
| liquota NA                         | Natura               | NA                     |                | Importo        |
| 22 - Aliquota al 22%               | <b>T</b>             | •                      | 0,20           | 0,90           |
| 10                                 | Riferimento normativ | ro Riferime            | nto amministra | azione 12      |
| Non soggetta a ritenuta di acconto | Riferimento          | Riferin                | mento          |                |

**Codice Prestazione / Spesa :** consente di selezionare la prestazione /spesa o commento da inserire in parcella /fattura (da tabella prestazioni /spese preventivamente compilata). E' alternativo al codice articolo

**Codice articolo : c**onsente di selezionare il codice articolo, come da tabella articoli preventivamente compilata. E' alternativo al codice prestazione / spesa

E' possibile crearne di nuovi, contestualmente alla compilazione del documento, facendo cli sull'apposito

bottone : +--

**Tipo movimento** : è' il tipo movimento relativo alla prestazione selezionata , come da tabella prestazioni preventivamente compilata

**Data :** è la data relativa al rigo di dettaglio corrente

**Descrizione** : è la descrizione della prestazione o dell'articolo. Viene proposta la descrizione caricata in tabella e in sede di parcellazione / fatturazione è possibile modificare la descrizione così inserita.

Quantità : è la quantità (dell'articolo o della prestazione). Se la prestazione è a forfait va posta = 1

Prezzo unitario : è il prezzo applicato a ciascuna quantità , per l'articolo (o la prestazione ) in oggetto. Per prestazioni forfettarie , è l'importo complessivo del forfait **Unità di misura** : è l'unità di misura riferita all'articolo o prestazione. Proposto come da tabella

8

Sconto : è lo sconto eventuale da applicare sul rigo

Aliquota IVA / Natura : E' l 'aliquota IVA da applicare all'importo del rigo . In caso di non assoggettamento /non imponibilità /esenzione ecc. . in luogo dell'aliquota IVA, andrà specificata la Natura . Aliquota IVA e Natura sono pertanto alternativi.

**Opzione "Non soggetto a ritenuta d'acconto"** : l'opzione consente di escludere il rigo dall'assoggettamento a ritenuta d'acconto (se prevista)

**W** Riferimento normativo : motivazione dell'esenzione, proposta in automatico dalla procedura.

**Casse contributi previdenziali** : se previste sul cedente, è possibile selezionare la cassa/le casse previdenziali a cui il rigo di dettaglio è assoggettato

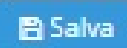

Al clic del bottone, il rigo viene inserito nel dettaglio parcella/fattura e sommato agli importi del piede fattura.

Permette l'inserimento veloce di un articolo o di una prestazione/spesa non ancora codificata.

#### Aggiungere / Modificare / Eliminare righe di dettaglio

Ciascuna riga di dettaglio inserita nel corpo del documento , viene riportata sul medesimo. Le righe inserite possono essere successivamente modificate o eliminate . E' , naturalmente, possibile inserire nuove righe :

| DESCRIZIONE -       | UM o   | Q.TA + | PREZZO o | %SC + | IMPORTO + C.IVA +     | 12          |
|---------------------|--------|--------|----------|-------|-----------------------|-------------|
| GOMMA DA CANCELLARE | NUMERO | 100,00 | 0,90     |       | 90,00 Aliquota al 22% |             |
| < 1 >               |        |        |          |       |                       | 3 Inserisci |

🟓 💋 : selezionando il bottone, vengono visualizzate le informazioni del rigo, consentendone la modifica

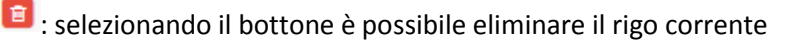

Inserisci : consente l'inserimento di nuove righe di dettaglio. Apre la maschera per l'inserimento di un nuovo rigo.

# Gestire gli anticipi/acconti (solo parcelle)

Durante l'immissione delle righe nelle parcelle si rende disponibile la gestione degli acconti già emessi attraverso il <u>Gestisci acconti</u> link apposito

| DESCRIZIONE ¢ | DATA ¢ | %SC ¢ | IMPORTO SC/MG ¢ | IMPORTO \$ IVA/NATU | RA ≑ TIPO ≑        | RIGA ÷                 |
|---------------|--------|-------|-----------------|---------------------|--------------------|------------------------|
| ONORARIO      |        | 5,00  | 0,00            | 95,00 Aliquota al   | 22% ONORARIO       | 🖉 💼 💽                  |
| <b>∢</b> 1 >  |        |       |                 |                     | <u>Gestisci ad</u> | <u>conti</u> Inserisci |

Questa gestione permette di prelevare le righe Prestazione/Servizio (di tipo acconto) emesse nelle parcelle precedenti del medesimo cliente in modo da stornare le stesse nella parcella in compilazione.

| Acconti       |                   |            |          | ×        |
|---------------|-------------------|------------|----------|----------|
| DESCRIZIONE * | NUMERO PARCELLA + | DATA ÷     | PREZZO ¢ |          |
| ACCONTO       | 2                 | 25/11/2016 | 50,00    |          |
|               |                   |            | <        | 1 >      |
|               |                   |            | Annulla  | Aggiungi |

Un'apposita gestione permette quindi di scegliere gli acconti precedentemente parcellizzati e, una volta selezionati con l'apposito check, portarli in negativo su quella corrente.

| DESCRIZIONE \$                               | DATA ¢ | %SC \$ | IMPORTO SC/MG ¢ | IMPORTO : | IVA/NATURA ÷    | TIPO ¢        | RIGA   | ¢    |             |
|----------------------------------------------|--------|--------|-----------------|-----------|-----------------|---------------|--------|------|-------------|
| ONORARIO                                     |        | 5,00   | 0,00            | 95,00     | Aliquota al 22% | ONORARIO      |        |      | ••          |
| Acconto rif. parcella n. 2<br>del 25/11/2016 |        | 0,00   | 0,00            | -50,00    | Aliquota al 22% | ACCONTO       |        | Û    | <b>\$</b> • |
| < 1 >                                        |        |        |                 |           |                 | Gestisci ad   | cconti | L In | serisci     |
|                                              |        |        |                 |           | Totale det      | taglio        |        |      | 45,00       |
|                                              |        |        |                 |           | Spese di inc    | casso         |        |      | 0,00        |
| RIEPILOGO IVA                                |        |        |                 |           |                 | SP.ACC        | ESS.   | ARRO | DT.         |
| Aliquota al 22%                              |        |        |                 |           | 45,00 22.00     | 9,90          |        |      |             |
| SCADENZA -                                   |        | RATA   | Genera          |           |                 |               |        |      |             |
| 25/11/2016                                   |        | 115 90 |                 |           |                 | Totale acco   | onti   | -5(  | 0,00        |
| 25/11/2010                                   |        |        |                 |           | То              | otale imponit | bile   | 4    | 5,00        |
|                                              |        |        |                 |           |                 | Importo       | IVA    | 9    | 9,90        |
|                                              |        |        | i Inserisci     |           | Sconto o        | maggiorazio   | one    | (    | 0,00        |
|                                              |        |        |                 |           | To              | tale docume   | nto    | 54   | 4,90        |
|                                              |        |        |                 |           | A               | rrotondame    | nto    | (    | 0,00        |
|                                              |        |        |                 |           | NETTO           | DA PAGA       | RE     | 54   | ,90         |

Gli acconti selezionati in questa gestione verranno marcati come "evasi" e quindi non ci sarà il rischio di poterli inserire in altre parcelle al cliente.

#### Verificare/modificare il piede della parcella/fattura

Il piede della parcella / fattura viene determinato automaticamente sulla base delle impostazioni del Cedente (sezione Documento) , del Committente (sezione Documento) nonché delle righe di dettaglio inserite . Le informazioni calcolate in modo automatico , possono essere verificate e all'occorrenza modificate.

|                                    |             | Totale dettaglio    | 90,00  |
|------------------------------------|-------------|---------------------|--------|
|                                    |             | 2 Spese di incasso  | 12,00  |
| RIEPILOGO IVA                      |             |                     |        |
| Aliquota al 22%                    |             | 102,00 22           | 22,44  |
|                                    |             | 0                   |        |
| SCADENZA ~                         | RATA ÷      | 4 Totale imponibile | 102,00 |
| Nessun dato presente nella tabella |             | 5 Importo IVA       | 22,44  |
|                                    |             | 6 Totale documento  | 124,44 |
| < >                                | 🖺 Inserisci | 7 NETTO DA PAGARE   | 124,44 |

Totale Dettaglio : è la somma delle righe di dettaglio inserite

**Spese di incasso :** vengono proposte come da tabella, se previste per la modalità di pagamento selezionata. Possono essere variate manualmente, posizionandosi sul campo.

**Riepilogo IVA** : è il castelletto riportante, per ciascuna aliquota applicata, l'imponibile IVA, l'aliquota e l'importo IVA

Totale imponibile : è la somma imponibile per la parcella /fattura

Importo IVA : è l'importo dell'IVA calcolato

**Totale documento** : Il Totale Documento, così come il Netto da Pagare, è influenzato dalla Ritenuta d'acconto e dai Contributi / Previdenziali. Il campo Totale Documento può essere variato manualmente.

**Netto da pagare :** Il Netto da Pagare, così come il Totale Documento, è influenzato dalla Ritenuta d'acconto e dai Contributi Previdenziali . Il campo Netto Da Pagare può essere variato manualmente

#### **Generare le scadenze**

1

Le scadenze possono essere generate in modo automatico una volta indicato il codice di pagamento negli estremi del documento. Appena completo l'inserimento delle righe del documento sarà sufficiente fare click sul bottone "Genera" per ottenere le scadenze che corrispondono alle regole impostate nel codice di pagamento indicato.

| SCADENZA - | RATA      | Genera |
|------------|-----------|--------|
| 18/07/2016 | 12,20 🚺 💼 |        |
| < 1 >      | lnserisci |        |

Ogni scadenza così generata può essere modificata od eliminata con le apposite funzionalità.

# **Riepilogo scadenze**

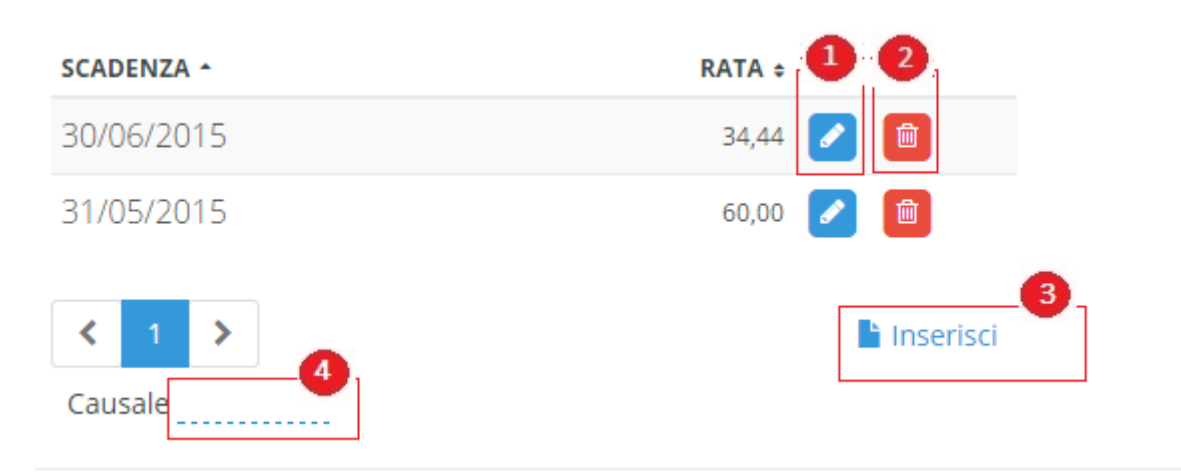

Iselezionando il bottone, vengono visualizzate le informazioni della scadenza, consentendone la modifica

🔋 : selezionando il bottone è possibile eliminare la scadenza corrente

(3) Inserisci : consente l'inserimento di nuove scadenze . Apre la maschera per l'inserimento di una nuova scadenza.

# Inserire altri dati (opzionale)

2

La tipologia delle informazioni da poter inserire in questa sezione è normalmente dedicata alla gestione degli accordi tra le parti es: Cig Cup delle gare di appalto.

Alla selezione del bottone, **che deve essere esplicitamente richiamato dalla barra di avanzamento**, viene visualizzato l'elenco delle informazioni già inserite all'interno della sezione.

| TIPO SEZIONE ~     DOCUMENTO ÷     DATA ÷     CUP ÷     CIG ÷       Nessun dato presente nella tabella | ×      |
|----------------------------------------------------------------------------------------------------|--------|
| Nessun dato presente nella tabella                                                                     | giungi |
|                                                                                                    |        |
|                                                                                                    | >      |

+ Aggiungi

1

# Per aggiungere nuove informazioni, selezionare il bottone

| Tipo sezione        | Linea |       | Documento            | Data Documento |  |
|---------------------|-------|-------|----------------------|----------------|--|
|                     | •     | Linea | documento            |                |  |
| dentificativo voce  | 4     |       | Codice commessa conv | enzione 5      |  |
| Identificativo voce |       |       | Codice               |                |  |
| odice CUP           | 6     |       | Codice CIG           | 0              |  |
| CUP                 |       |       | CIG                  |                |  |

1

Tipo sezione : consente di selezionare dall'elenco a discesa, una delle possibili voci :

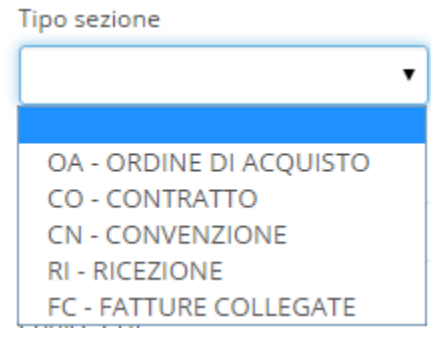

2
Linea

**Estremi documento (data e numero) :** numero e data documento ( secondo il formato ISO 8601:2004)

ldentificativo voce

**5** Codice commessa o convenzione: codice della commessa o convenzione

**Codice CUP** : codice gestito dal CIPE che caratterizza ogni progetto di investimento pubblico (Codice Unitario Progetto)

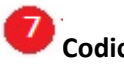

🖹 Salva

Codice CIG : codice identificativo della Gara

: Alla selezione del bottone, il rigo viene inserito nell'elenco "altri dati"

# Allegati

Questa gestione permette l'inserimento di allegati (in formato PDF, txt, doc etc) che completano le informazioni del documento che si sta compilando. E' necessario sapere che la fattura elettronica prodotta non dovrà superare i 5 Mb per cui è importante verificare la dimensione degli allegati per evitare lo scarto dal sistema di interscambio (vedere sezioni B2B apposite).

Alla selezione del bottone , **che deve essere esplicitamente richiamato dalla barra di avanzamento**, viene visualizzato l'elenco degli allegati già inseriti e consentito l'inserimento di ulteriori documenti.

#### Stampa

Permette la produzione della stampa del documento compilato sulla base del template scelto nel cedente (sezione Personalizzazione)

#### **Email**

Permette l'invio email del documento compilato al cliente; l'indirizzo di destinazione viene prelevato dall'anagrafica del cliente – sezione recapiti – email. Il mittente utilizzato è quello impostato nella sezione cedente – email.

#### Esempi di compilazione documenti

Si riportano di seguito alcuni esempi di applicazione :

Parcella con Contributi cassa "TCO1 – Cassa Nazionale Previdenza e Assistenza Avvocati e Procuratori Legati"

#### Impostazioni indicate nell'anagrafica del Cedente

| Cassa previdenziale                                      | ×                                     |
|----------------------------------------------------------|---------------------------------------|
| Tipo cassa<br>TCO1 - Cassa Nazionale Previdenza e Assist | tenza Avvocati e Procuratori Legali 🔹 |
| Aliquota IVA<br>22 - Aliquota al 22%                     | Aliquota cassa 4 %                    |
| Tipo natura                                              | Riferimento normativo<br>Riferimento  |
| Ritenuta Riferimento amministrazione kiferimento         | Escludi dal netto da pagare           |
|                                                          | 🖺 Salva                               |

Dopo aver inserito i dati del "Committente" ed aver completato la sezione "Estremi", inserire un rigo di dettaglio con una Prestazione/spesa, per esempio di tipo "Onorari"; ed indicare a quale Contributo Cassa è soggetto il movimento.

| Rigo documento                                  |                                                                           |                        | ×              |  |  |  |
|-------------------------------------------------|---------------------------------------------------------------------------|------------------------|----------------|--|--|--|
| Codice Prestazione/Spesa<br>ONORARIO - ONORARIO | Tipo movimento<br>ONORARIO                                                |                        | Data           |  |  |  |
| Descrizione                                     |                                                                           |                        |                |  |  |  |
| ONORARIO                                        |                                                                           |                        |                |  |  |  |
| Quantità Prezzo unitario                        |                                                                           | Sconto                 | Importo sconto |  |  |  |
| Aliquota IVA                                    | Natura                                                                    | IVA                    | Importo        |  |  |  |
| 22 - Aliquota al 22%                            |                                                                           | ▼ 220,00               | 1000,00        |  |  |  |
|                                                 | Riferimento normativo                                                     | Riferimento amministra | azione         |  |  |  |
| Non soggetta a ritenuta di acconto              | Riferimento                                                               | Riferimento            |                |  |  |  |
|                                                 |                                                                           |                        |                |  |  |  |
| Cassa Nazionale Previdenza e Assistenza         | Avvocati e Procuratori Legali                                             |                        |                |  |  |  |
| O Cassa Previdenza Dottori Commercialisti       |                                                                           |                        |                |  |  |  |
| O INPS                                          |                                                                           |                        |                |  |  |  |
| O Ente Previdenza e Assistenza Pluricatego      | Ente Previdenza e Assistenza Pluricategoriale (EPAP)                      |                        |                |  |  |  |
| O Ente Nazionale Assistenza Agenti e Rapp       | Ente Nazionale Assistenza Agenti e Rappresentanti di Commercio (ENASARCO) |                        |                |  |  |  |
| O Ente Nazionale Previdenza e Assistenza (      | Consulenti del Lavoro (ENPACL)                                            |                        |                |  |  |  |
|                                                 |                                                                           |                        |                |  |  |  |

Al salvataggio dell'inserimento, verranno eseguiti i calcoli.

| PARCELLA N.RO 2001 DEL 29/04/2015<br>Articole 73 DPR 63/72<br>PAGAMENTO CONTANTI<br>BANCA<br>ABI CAB IBAN |                  |             | Spett.le<br>Agenzia delle Entrate-Direzione Provin<br>Piazza del Tribunale, 2 - 39100 Boltano BZ<br>C.F. 06363391001<br>Codice IPA F6HH86 | nclale Bolzano                       |                 |
|----------------------------------------------------------------------------------------------------|------------------|-------------|----------------------------------------------------------------------------------------------------|--------------------------------------|-----------------|
| DESCRIZIONE *                                                                                             | DATA o           |             | IMPORTO o IVA/NATURA o                                                                                                    | TIPO o                               |                 |
| ONORARIO                                                                                                  |                  |             | 1000,00 Aliquota al 22%                                                                                                    | ONORARIO                             | 2 🔒             |
| < 1 >                                                                                                    |                  |             |                                                                                                    |                                      | Inserisci       |
|                                                                                                    |                  |             |                                                                                                    | Totale dettaglio<br>Spese di incasso | 1000,00<br>0,00 |
| CASSE PREVIDENZIALI                                                                                       |                  |             |                                                                                                    |                                      |                 |
| Cassa Nazionale Previdenza e Assistenza Avvocati e Pre                                                    | ocuratori Legali |             |                                                                                                    | 4,00                                 | 40,00           |
| RIEPILOGO IVA                                                                                             |                  |             |                                                                                                    |                                      |                 |
| Aliquota al 22%                                                                                           |                  |             |                                                                                                    | 1040,00 22                           | 228,80          |
| SCADENZA -                                                                                                |                  | RATA :      |                                                                                                    | Totale soggetto a ritenuta           | 1000,00         |
| Nessun dato presente nella tabella                                                                        |                  |             |                                                                                                    | Ritenuta d'acconto(20,00%)           | 200,00          |
|                                                                                                    |                  |             |                                                                                                    | Importo non soggetto a ritenuta      | 40,00           |
| < >                                                                                                    |                  | 🖹 Inserisci |                                                                                                    | Totale imponibile                    | 1040,00         |
| Causale                                                                                                   |                  |             |                                                                                                    | Importo IVA                          | 228,80          |
|                                                                                                    |                  |             |                                                                                                    | Totale documento                     | 1268,80         |
|                                                                                                    |                  |             |                                                                                                    | NETTO DA PAGARE                      | 1068,80         |

Il contributo cassa viene calcolato sulla prestazione di 1000, quindi 1000\*4%= 40.

Il contributo viene poi riportato nella sezione "Casse Previdenziali".

Visto che il Contributo è soggetto all'aliquota IVA del 22%, viene sommato all'imponibile presente nella sezione "Riepilogo IVA", successivamente, viene calcolata l'IVA.

L'importo del contributo confluisce anche nella voce del riepilogo "Importi non soggetti a ritenuta", in quanto nella Sezione "Cassa Previdenziale" non era stata barrata l'opzione "Ritenuta" e non rientra nel calcolo della Ritenuta d'acconto.

Totale Documento = Totale imponibile + Contributo + Importo IVA = 1000 + 40 + 228.80 = 1268.80

Netto da Pagare = Totale Documento – Ritenuta d'acconto = 1268.80 – 200 = 1068.80.

# Fattura con Contributo "TC – ENASARCO"

| Cassa previdenziale                    |                  |                    |         | ×    |
|----------------------------------------|------------------|--------------------|---------|------|
| Tipo cassa                             |                  |                    |         |      |
| TC07 - Ente Nazionale Assistenza Agent | e Rappresentanti | di Commercio (El   | NASARCO | ) •  |
| Aliquota IVA                           | Aliquota cass    | a                  |         |      |
|                                        | •                |                    | 5       | %    |
| Tipo natura                            | Riferimento r    | normativo          |         |      |
| N4 - esenti                            | •                |                    |         |      |
|                                        |                  |                    | h       |      |
| Ritenuta                               | 🖉 Escludi da     | al netto da pagare | J       |      |
| Riferimento amministrazione            |                  |                    |         |      |
| Riferimento                            |                  |                    |         |      |
|                                        |                  |                    |         |      |
|                                        |                  |                    | 🖪 S     | alva |

Nel caso del Contributo cassa Enasarco, occorre barrare l'opzione "Esclusi dal netto da pagare". Tale opzione è attiva solo se nel Cedente è stata indicato il "Tipo documento - Fattura". In automatico verrà proposta la Natura "N4" (nota, occorre indicare obbligatoriamente il Riferimento Normativo in presenza della Natura).

#### Rigo di dettaglio

| Codice Prestazione/Spesa |                     | Tipo movimento Codice Articolo |                           |           | Data                   |                |
|--------------------------|---------------------|--------------------------------|---------------------------|-----------|------------------------|----------------|
| PR                       | DVA - ONORARIO      | •                              | ONORARIO                  |           | •                      |                |
| Descr                    | izione              |                                |                           |           |                        |                |
| ON                       | ORARIO              |                                |                           |           |                        |                |
| Quant                    | -irà                | Prezzo unitario                | l loità di misura         |           | Sconto                 | Importo sconto |
| çuum                     | 1.00                | 1000.0000                      | onta armisara             |           | 0 %                    | 0.00           |
|                          | 1,00                | 1000,0000                      |                           |           | 70                     | 0,0            |
| Aliquo                   | ota IVA             |                                | Natura                    |           | IVA                    | Importo        |
| 22                       | - Aliquota al 22%   | •                              |                           |           | • 220,00               | 1000,0         |
|                          |                     |                                | Riferimento normativo     |           | Riferimento amministra | azione         |
| No                       | on soggetta a riten | uta di acconto                 | Riferimento               |           | Riferimento            |                |
|                          |                     |                                |                           |           |                        |                |
| 0                        | Cassa Nazionale     | Previdenza e Assistenza        | Avvocati e Procuratori Le | zali      |                        |                |
| 0                        | Cassa Previdenza    | a Dottori Commercialisti       |                           |           |                        |                |
| 0                        | INPS                |                                |                           |           |                        |                |
| ତ                        | Ente Nazionale A    | Assistenza Agenti e Rappr      | esentanti di Commercio (  | ENASARCO) |                        |                |
| 0                        | Ente Nazionale P    | Previdenza e Assistenza P      | sicologi (ENPAP)          |           |                        |                |
| 0                        | Ente Previdenza     | e Assistenza Pluricategor      | iale (EPAP)               |           |                        |                |
| 0                        | Opera Nazionale     | e Assistenza Orfani Sanita     | ri Italiani (ONAOSI)      |           |                        |                |
| 0                        | Ente Nazionale P    | Previdenza e Assistenza F      | armacisti (ENPAF)         |           |                        |                |
|                          |                     |                                |                           |           |                        |                |

| FATTURA N.RO 2350 DEL 29/04/7<br>Articolo 73 DPR 63372<br>PAGAMENTO BONIFICO<br>BANCA BCC - BANCA DI CREDITO CC<br>ABI 05748 CAB 76800 IBAN ITO | 2015<br>DOPERATIVO<br>02T057487680007400059743E |        |             | Spett.le<br>Agenzia delle<br>Via Galilei, 4B -<br>C.F. 972108905<br>Codice IPA 108B | e Dogane e dei Mo<br>39100 Bolzano BZ<br>84<br>17M | nopoli-Dogane - Direzione interp | rovinciale Bolza | no e Trento |
|----------------------------------------------------------------------------------------------------|-------------------------------------------------|--------|-------------|-------------------------------------------------------------------------------------|----------------------------------------------------|----------------------------------|------------------|-------------|
| DESCRIZIONE *                                                                                                    | UM +                                            | Q.TA ¢ |             | PREZZO \$                                                                           | %SC ¢                                              | IMPORTO + C.IVA                  | ٠                |             |
| ONORARIO                                                                                                    |                                                 | 1,00   |             | 1000,00                                                                             |                                                    | 1000,00 Alique                   | ota al 22%       | 2           |
| < 1 >                                                                                                    |                                                 |        |             |                                                                                     |                                                    |                                  |                  | Inserisci   |
|                                                                                                    |                                                 |        |             |                                                                                     |                                                    | Totale dettaglio                 |                  | 1000,00     |
|                                                                                                    |                                                 |        |             |                                                                                     |                                                    | Spese di incasso                 |                  | 35,00       |
| CASSE PREVIDENZIALI                                                                                                    |                                                 |        |             |                                                                                     |                                                    |                                  |                  |             |
| Ente Nazionale Assistenza Agenti e                                                                                                    | e Rappresentanti di Commercio (ENASARC          | O)     |             |                                                                                     |                                                    |                                  | 5,00             | 50,00       |
| RIEPILOGO IVA                                                                                                    |                                                 |        |             |                                                                                     |                                                    |                                  |                  |             |
| esenti                                                                                                    |                                                 |        |             |                                                                                     |                                                    | 50,00                            | N4               | 0,00        |
| Aliquota al 22%                                                                                                    |                                                 |        |             |                                                                                     |                                                    | 1035,00                          | 22               | 227,70      |
| SCADENZA ~                                                                                                    |                                                 | RATA o |             |                                                                                     |                                                    | Totale sogg                      | etto a ritenuta  | 1000,00     |
| Nessun dato presente nella tabel                                                                                                    | lla                                             |        |             |                                                                                     |                                                    | Ritenuta d'ac                    | conto(20,00%)    | 200,00      |
|                                                                                                    |                                                 |        |             |                                                                                     |                                                    | Importo non sogg                 | etto a ritenuta  | 50,00       |
| < >                                                                                                    |                                                 |        | 🔓 Inserisci |                                                                                     |                                                    | Tot                              | ale imponibile   | 1035,00     |
| Causale                                                                                                    |                                                 |        |             |                                                                                     |                                                    |                                  | Importo IVA      | 227,70      |
|                                                                                                    |                                                 |        |             |                                                                                     |                                                    | Tota                             | le documento     | 1262,70     |
|                                                                                                    |                                                 |        |             |                                                                                     |                                                    | NETTO                            | DA PAGARE        | 1012,70     |
|                                                                                                    |                                                 |        |             |                                                                                     |                                                    |                                  |                  |             |

Rispetto alla Parcella, in questo caso, il calcolo del "Netto da Pagare" sarà il medesimo:

Netto da Pagare = Totale Documento – Ritenuta d'acconto – Contributo Enasarco = 1262.70 – 200 – 50 = 1012.70

# Le novità normative B2B

# Legge di bilancio 27 dicembre 2017, n. 205

- Dal 01/07/2018: avvio anticipato per gli operatori del settore dei subappalti con la P.A.
- L'annunciata introduzione della filiera dei gestori carburanti per motori (eliminazione della scheda carburante) è stata prorogata al 01/01/2019, possibilità dei gestori di utilizzo entrambi i metodi.
- Dal 01/01/2019: obbligo di fatturazione elettronica per TUTTI i soggetti (residenti, stabiliti ed identificati nel territorio dello stato)

#### Chi sono i soggetti esonerati dal nuovo adempimento?

- coloro che applicano il regime forfetario o di vantaggio (DL190/2014 e DL 98/2011)
- I produttori agricoli con VA < 7.000 euro
- le cessioni di beni e le prestazioni di servizi rese nei confronti di non residenti, comunitari ed extra comunitari. *A.E: il 30/4 chiarita l'operatività in merito alle operazioni attive/passive che vedono coinvolti «soggetti non residenti» (che non dispongono di una stabile organizzazione operazioni transfrontaliere): Invio mensile di un file telematico «dati fattura» o, solo per il ciclo attivo, l'utilizzo della fattura elettronica/B2B.*

# Chiarimenti sui subappaltatori/contraenti

• Saranno obbligati alla Fattura Elettronica tutti i soggetti subappaltatori e subcontraenti che intervengono «<u>in modo diretto</u>» nel ciclo di realizzazione dell'opera: noli, forniture di beni e prestazioni di servizi, ivi compresi quelli di natura intellettuale/consulenze, qualunque sia l'importo dei relativi contratti o dei subcontratti.

#### Esempio:

# PA <> A

L'appaltatore A è già obbligato ad emettere fattura elettronica alla PA dal Marzo 2015

#### B <> A

Il subappaltatore B è obbligato ad emettere fattura elettronica ad A dal 01/07/2018

#### C <> B

Il soggetto C che ha rapporti con B NON è obbligato ad emettere fattura elettronica (fino al 31/12/2018)

#### Gli intermediari accreditati

 Ricevono dall'A.E. (Sogei) un identificativo personale «codice destinatario» (7 alfanumerico). Questo verrà condiviso con tutti coloro che intendono avvalersi, per il ciclo passivo, dei servizi d'intermediazione: aziende e professionisti (per i propri documenti e/o c/terzi);  Tramite i loro servizi (Gateway - HUB) ed interagendo con SDI, potranno gestire tutti i flussi relativi alla fatturazione elettronica: Ciclo attivo (firma digitale, controlli, invio al SDI), Ricezione del ciclo passivo, gestione notifiche, arricchendo l'offerta con servizi aggiuntivi: consultazione e condivisione dati tramite piattaforma web integrata nei gestionali (es: aziende <-> commercialista), pagamenti, gestione documentale/fascicolazione ricevute, ecc.

Bluenext è un intermediario accreditato con codice: X2PH38J

# Chiarimenti sulla Fattura Elettronica B2B

 Il contenuto è rappresentato, in un file XML (eXtensible Markup Language), secondo il formato XML SDI. Questo formato è l'unico accettato dal Sistema di Interscambio, maggiori riferimenti possono essere recuperati all'indirizzo web:

http://www.fatturapa.gov.it/export/fatturazione/it/normativa/f-2.htm

- L'autenticità dell'origine e l'integrità del contenuto sono garantite tramite l'apposizione della firma elettronica qualificata di chi emette la fattura
- Le fatture elettroniche transitano dal Sistema di Interscambio (SDI) che ha il compito di postalizzarle e notificare i feedback (controllo, ricezione, scarto, consegna, etc).
- La trasmissione è vincolata alla presenza di PEC o Codice Destinatario che identificano il canale di ricezione scelto dal cliente
- A differenza del ciclo di fatturazione alla Pubblica Amministrazione, non esistono le ricevute di accettazione o di rifiuto del committente, rimangono invece le ricevute del sistema di interscambio relative allo scarto (XML non conforme), la ricevuta di consegna, o l'impossibilità di recapito; il documento elettronico risulta emesso quindi solo in presenza di ricevuta di consegna o di impossibilità di recapito, non emesso in presenza di ricevuta di scarto. L'impossibilità di recapito avviene quando SDI non riesce a recapitare il documento e lo inserisce nell'area riservata (del committente) sul portale Fatture e Corrispettivi.

# PEC o Codice Destinatario

La norma prevede la possibilità, per gli operatori economici soggetti ad obbligo di fatturazione elettronica, di utilizzare una PEC oppure di avvalersi di «intermediari accreditati» (partner tecnologici) che provvederanno a gestire l'invio e la ricezione delle fatture elettroniche (es: Software House, CAF, Centri servizi, CED di aziende di grandi dimensioni, ecc).

# Funzionalità B2B da Fatture Online

Le nuove funzionalità B2B arricchiscono il prodotto Fatture Online permettendo l'invio dei documenti tramite i nuovi servizi B2B della Bluenext.

Tutte le funzionalità B2B sono sempre visibili nelle configurazioni di Fatture Online comprensive della gestione delle fatture ai clienti. Ovviamente l'utilizzo delle stesse è subordinato alla presenza della corretta licenza ed alla compilazione delle credenziali di accesso come indicato nei punti successivi, appositi messaggi della procedura indicano l'assenza dei citati requisiti.

Per poter utilizzare le funzionalità B2B, occorre, innanzitutto, che il commercialista (o l'azienda) abbia aderito al contratto sui servizi B2B, di conseguenza, riceva le sue credenziali B2B.

#### **Configurazione cedente primario**

| < espando >                       | Fatturazione Elettronico | a            |                   | DE LUCA ALESSANDRO | Q U        |
|-----------------------------------|--------------------------|--------------|-------------------|--------------------|------------|
| BLUENEXT SRL 🔻                    | Elenco cedenti           |              |                   |                    |            |
| 🚯 Cruscotto                       |                          | cerca        |                   | Q Cerca            | + Aggiungi |
| 🖹 Documenti PA 🛛 🔊                |                          |              |                   |                    | - 1        |
| 🖹 Documenti Vendita 🛿             | TIPO SOGGETTO \$         | CEDENTE *    | CODICE FISCALE \$ | PARTITA IVA 🗢      | •          |
| 🕼 Tabelle 🛛 오                     | PERSONE GIURIDICHE       | BLUENEXT SRL |                   | 04228480408        |            |
| Clienti                           |                          |              |                   |                    |            |
| Committenti (PA)                  |                          |              |                   |                    |            |
| Prestazioni / Spese               |                          |              |                   |                    | < 1 >      |
| Articoli<br>Modalità di pagamento |                          |              |                   |                    |            |
| Codici Iva                        |                          |              |                   |                    |            |
| Cedenti                           |                          |              |                   |                    |            |

#### Andare quindi su TABELLE-> I MIEI DATI

Inserire le credenziali nella scheda B2B raggiungibile entrando in variazione del proprio cedente:

| < | espando >              | Fatturazione Elettronica     |           | DE LUCA ALESS |  |
|---|------------------------|------------------------------|-----------|---------------|--|
| ß | Dati Anagrafici        | ← Indietro 🕒 Salva           |           |               |  |
| Ľ | Stabile organizzazione | B2B                          |           |               |  |
| Ľ | Recapiti e Banche      | Credenziali Servizi Bluenext |           |               |  |
| Ľ | Documento              | Username*                    | Password* |               |  |
| Ľ | Email                  | Username                     | Password  |               |  |
| ß | Personalizzazione      |                              |           |               |  |
| Ľ | B2B                    |                              |           |               |  |

Dopo aver salvato l'anagrafica, il programma permette l'utilizzo dei servizi B2B; in caso contrario un messaggio avvisa l'utente delle mancate autorizzazioni al momento stesso in cui tenta di accedere alle funzionalità di controllo fattura, invio o accesso al portale dei servizi B2B.

Nella sezione "Personalizzazione" è inoltre possibile indicare alla procedura se **allegare il PDF di stampa** della fattura all'interno dell'XML prodotto per il B2B, come da immagine sottostante:

| < | espando >              | Fatture Online                                         |                                    |
|---|------------------------|--------------------------------------------------------|------------------------------------|
| Ľ | Dati Anagrafici        | Oggetto                                                | Oggetto email invio estratto conto |
| Ľ | Stabile organizzazione | Corpo email invio documenti                            | Corpo email invio estratto conto   |
| Ľ | Recapiti e Banche      | Corpo messaggio                                        | Corpo messaggio                    |
| Ľ | Documento              |                                                        |                                    |
| Ľ | Email                  |                                                        | 11                                 |
| ß | Personalizzazione      | Utilizza sezionale nei documenti Allega Fattura Pdf su | XML                                |
| • | 828                    |                                                        |                                    |

L'abilitazione al B2B dei clienti **che operano autonomamente**, tramite accesso preventivamente creato con Fatture Online si effettua entrando nel menu: **Tabelle – Anagrafiche Abilitate**:

| <espando></espando>   | Fatture On    | line                |           | Ø                      | DE LUCA ALESSANDRO | Q          |
|-----------------------|---------------|---------------------|-----------|------------------------|--------------------|------------|
| BLUENEXT SRL 🔻        |               |                     |           |                        | 0 6050             | - Aggiungi |
| 😤 Cruscotto           | Elenco an     | agrafiche abilitate | cerca     |                        |                    | - Aggiungi |
| 🖹 Documenti Vendita 🛇 |               |                     | Dispon    | Nascondi aziende disal |                    |            |
| 🕜 Tabelle 🛛 🗢         |               |                     |           |                        |                    |            |
| Clienti               | PARTITA IVA 🗸 | RAGIONE SOCIALE 🗸   | UTENTE \$ | DATA ATTIVAZIONE \$    | <b>•</b>           |            |
| Prestazioni / Spese   | 0             |                     |           | 2018-07-03 09:23:03.0  | B B                |            |
| Articoli              | 0             |                     |           | 2018-07-02 16:30:19.0  | 🗎 🖪 🖪              |            |
| Modalità di pagamento | 0             |                     |           | 2018-07-03 09:14:53.0  | B B                |            |
| Codici Iva            |               |                     |           |                        |                    |            |
| l miei dati           |               |                     |           |                        | Abilita B2B        | < 1 >      |
| Anagrafiche abilitate |               |                     |           |                        |                    |            |

Nel caso in cui il commercialista sia in possesso dei prodotti fiscali ed abbia già censito le aziende da queste ultime, le medesime aziende verranno visualizzate tra le anagrafiche abilitate di Fatture Online.

Se il commercialista vuol dare l'accesso a Fatture Online a queste aziende (per permettere la gestione del ciclo attivo), è necessario agire sul bottone di abilitazione evidenziato nella immagine successiva:

| <b>.</b>     | <mark>(e</mark> Anagrafiche abilitate > |                     |                           |                    |                    |                |                   |
|--------------|-----------------------------------------|---------------------|---------------------------|--------------------|--------------------|----------------|-------------------|
| $\leftarrow$ | C 🛆 🛈 Non sicuro                        | def.sonoincloud.it/ | def/clientiesterni/541811 |                    |                    |                | ☆ 🏹 :             |
| <            | espando >                               | Fatture C           | Online                    |                    | De Luca Al         | essandro       | Ċ                 |
| BLUE         | ENEXT SRL 🔻                             |                     |                           |                    |                    |                |                   |
| <b>a</b> b   | Cruscotto                               | Elenco a            | anagrafiche abilitate     | cerca              |                    | Q Q Cerca      | T Aggiungi        |
| Ê            | Documenti PA 🛛 💿                        |                     |                           | Disponibili: 999 U | lsati: 4           | Nascondi azi   | ende disabilitate |
| 2<br>2       | Documenti Vendita 🛛                     | PARTITA IVA 🗸       | RAGIONE SOCIALE +         | UTENTE \$          | DATA ATTIVAZIONE ¢ | 0              |                   |
|              | Clienti                                 | 0                   |                           |                    |                    | <b>0</b> 🖻 B ( | B                 |
|              | Committenti (PA)                        | 0                   |                           |                    |                    | 0 🖻 B          | B                 |
|              | Prestazioni / Spese                     | 0                   |                           |                    |                    | 0 8 8          | B                 |
|              | Articoli                                |                     |                           |                    |                    |                |                   |
|              | Modalità di pagamento                   | 0                   |                           |                    |                    | o 🖻 B 1        | B                 |
|              | Codici Iva                              | 0                   |                           |                    |                    | 0 🖻 B 🛛        | B                 |
|              | Cedenti                                 |                     |                           |                    |                    |                |                   |
|              | Anagrafiche abilitate                   |                     |                           |                    |                    |                | < 1 >             |
|              | Richiedi assistenza                     |                     |                           |                    |                    |                | -                 |

Verrà quindi inviata un'email con le credenziali di accesso a Fatture Online al commercialista ed all'azienda.

L'abilitazione al B2B degli eventuali **cedenti secondari** (quando il commercialista usa le funzioni B2B conto terzi), vengono ottenute in maniera similare a quanto già visto precedentemente.

| <espando></espando>   | Fatture Online   |           |                  | Q           | DE LUCA ALESSANDRO | Ф          |
|-----------------------|------------------|-----------|------------------|-------------|--------------------|------------|
| BLUENEXT SRL 🔻        | Elenco cedenti   |           |                  |             |                    |            |
| 🚯 Cruscotto           |                  |           | cerca            |             | Q Cerca            | + Aggiungi |
| 🖹 Documenti PA 🛛 🛛    |                  |           |                  |             |                    |            |
| 🖹 Documenti Vendita 👂 | TIPO SOGGETTO \$ | CEDENTE * | CODICE FISCALE ¢ | PARTITA IVA | •                  |            |
| 🕑 Tabelle 🛛 ♥         | P                |           |                  |             | 2 🖻 [              | BB         |
| Clienti               | PI               |           |                  |             | ] 🛛 🖉 💼 (          | BB         |
| Committenti (PA)      | P                |           |                  |             | 2 🖻 🚺              | BB         |
| Articoli              |                  |           |                  |             | 1                  | 0          |
| Modalità di pagamento |                  |           |                  |             | Abilit             | a B2B      |
| Codici Iva            |                  |           |                  |             |                    |            |
| Cedenti               |                  |           |                  |             |                    |            |
| Anagrafiche abilitate |                  |           |                  |             |                    |            |

menu: Tabelle – Cedenti :

# **Configurazione clienti**

La norma prevede la possibilità, per gli operatori economici soggetti ad obbligo di fatturazione elettronica, di utilizzare una PEC oppure di avvalersi di «intermediari accreditati» (partner tecnologici) che provvederanno a gestire l'invio e la ricezione delle fatture elettroniche (es: Software House, CAF, Centri servizi, CED di aziende di grandi dimensioni, ecc), quindi per poter inviare un documento ad un cliente si deve indicare nella sua anagrafica, alla scheda "Dati anagrafici", almeno una tra le informazioni seguenti: "Codice destinatario B2B" e "PEC".

| Dati anagrafici cessionario/comn | hittente |                |      |       |           |       |
|----------------------------------|----------|----------------|------|-------|-----------|-------|
| Denominazione                    |          |                |      |       |           |       |
| CENTRO SERVICE SNC               |          |                |      |       |           |       |
| Cognome                          |          |                | Nome |       |           |       |
| Cognome                          |          |                | Nome |       |           |       |
| Partita iva                      |          | Codice fiscale |      |       |           |       |
| 12345678903                      |          | Codice fiscale |      |       |           |       |
|                                  |          |                |      |       |           |       |
| Sada                             |          |                |      |       |           |       |
|                                  |          |                |      |       |           | NO. C |
|                                  |          |                |      |       |           |       |
| VIA VITTORIO EMANOELE III        |          |                |      |       |           | 107   |
| Nazione                          | Comune*  |                |      | CAP*  | Provincia |       |
| IT - ITALIA                      | RIMINI   |                |      | 47900 | RIMINI    |       |
|                                  |          |                |      |       |           |       |
| Destinatario P2P                 |          |                | 1    |       |           |       |
| Destinatario B2B                 |          |                |      |       |           |       |
| Codice PEC                       |          |                |      |       |           |       |
| 0000000 PEC                      |          |                |      |       |           |       |
|                                  |          |                | 1    |       |           |       |

Quando non si specifica un codice destinatario, in fase di creazione di un cliente, viene inserito dal sistema un codice predefinito "0000000" (o XXXXXX per un cliente estero).

La procedura, in caso di presenza contemporanea dei due campi, indica il codice destinatario durante l'invio del documento.

All'interno dell'anagrafica del cliente (menu: Tabelle – Clienti) sono disponibili, nella sezione "Documento" le seguenti personalizzazioni:

| < espando >            | Fatture Online                     |                       | DE LUCA ALESSANDRO                      | Q |
|------------------------|------------------------------------|-----------------------|-----------------------------------------|---|
| 🗋 Dati Anagrafici      |                                    |                       |                                         |   |
| 🗅 Recapiti             | ← Indietro 💾 Salva                 |                       |                                         |   |
| Documento              |                                    |                       | liction*                                |   |
| Pagamenti              |                                    | 96                    | Listino 1                               | T |
| Stabile Organizzazione | Modalità di pagamento              |                       | Esigibilità IVA*                        |   |
|                        |                                    | ¥                     | Immediata                               | ¥ |
|                        | Mezzo Trasporto                    |                       |                                         |   |
|                        | Applica ritenuta d'acconto         |                       |                                         |   |
|                        | Includi bollo nel totale documento | Applica maggiorazione | Non utilizzare il dialetto AssoSoftware | ] |

Mezzo Trasporto  $\rightarrow$  Può contenere la targa del veicolo a cui si vuole fare fattura Elettronica (ex Carta Carburante), valorizzando questa informazione, la stessa verrà proposta ogni qual volta si emettono documenti nei confronti dello stesso cliente.

Non Utilizzare il dialetto Assosoftware  $\rightarrow$  Inibisce la produzione dell' XML arricchito Assosoftware per tutti i documenti di questo cliente.

# Documenti di vendita

Quando si compone un documento di vendita, adesso, la barra superiore presenta dei nuovi passi che precedentemente erano presenti solo nella gestione dei documenti alla Pubblica Amministrazione:

- Altri dati
- Controlla
- Invia

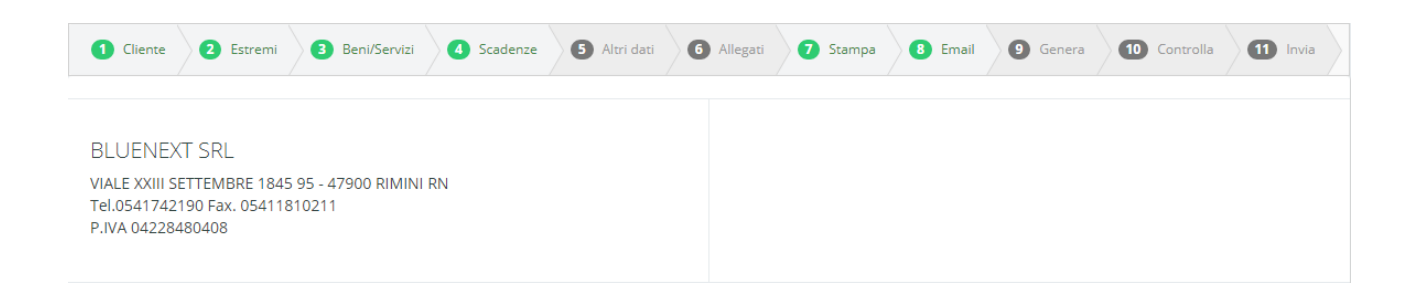

Il passo Altri dati permette l'inserimento delle sezioni del documento che identificano CUP e CIG delle gare di appalto alla Pubblica Amministrazione, quindi è una sezione di importanza basilare per la compilazione di una fattura di subappalto, non è un passo obbligatorio.

Ogni documento, prima di essere inviato, deve passare una fase di controllo.

Il passo Controlla si occupa proprio di verificare la correttezza formale del documento compilato, questo passaggio si annulla ad ogni modifica effettuata sul documento. Lo scopo è quello di individuare eventuali errori di configurazione del documento che possono creare inconsistenze nella generazione del documento XML da inviare.

Un messaggio avvisa l'utente del successo o meno dell'operazione e se il controllo fallisce, non sarà possibile inviare il documento.

Il passo INVIA permette l'invio del documento ai servizi Bluenext per le elaborazioni necessarie e l'invio al Sistema di Interscambio.

# Consultazione documenti già inviati

Una volta inviato con successo ai servizi B2B, lo stato del documento cambia, in modo che non possa essere modificato (il pulsante Dettaglio nella griglia dei documenti viene disattivato).

Contemporaneamente, si attiva il pulsante Sblocca: il suo scopo è temporaneo al periodo di transizione dell'entrata in vigore obbligatoria del B2B a tutti i soggetti passivi, e serve a rendere nuovamente modificabile il documento.

| <           | espando >           | Fatturazione Elettronica 🔘 💷 |            |                           |            |                    | DE LUCA AL                       | ESSANDR  | 0      | Φ     |            |     |
|-------------|---------------------|------------------------------|------------|---------------------------|------------|--------------------|----------------------------------|----------|--------|-------|------------|-----|
| BLUE        | NEXT SRL V          |                              |            |                           |            |                    |                                  |          |        |       |            |     |
| <b>67</b> 0 | Cruscotto           | TIPO DOC                     | NUMERO - S | ▼ 2018<br>EZIONE ◆ ANNO ◆ | DATA ¢     | CLIENTE ¢          | DESCRIZIONE +                    | TOTALE ¢ | RATE 0 | Cerca | + Aggiungi | ₽   |
|             | Documenti PA 🛛 💿    |                              |            |                           |            |                    |                                  |          |        |       |            |     |
| ß           | Documenti Vendita 오 | Fattura                      | 2          | 2018                      | 04/07/2018 | Centro Service SNC | Fattura del<br>04/07/2018 N.ro 2 | 122,00   | 122,00 |       | Sblocca    |     |
|             | Vendite             |                              |            |                           |            |                    |                                  |          | 1      |       |            |     |
|             | Stato Documenti B2B |                              |            |                           |            |                    |                                  |          | In     | /ia   | <          | 1 > |

Lo stato di avanzamento del documento, rispetto ai servizi Bluenext (e quindi anche al sistema di Interscambio) è al consultabile tramite il nuovo portale dei servizi B2B http://portale.bluenext.it

Per evitare di accedere al portale manualmente (usando le stesse credenziali ricevute ed inserite nel cedente), esiste la funzionalità apposita nella voce di menù "Stato Documenti B2B" del menù "Documenti Vendita" di Fatture Online.

Nel caso in cui il portale non si aprisse, verificare che il browser utilizzato non abbia bloccato l'apertura dei popup (un messaggio apposito invita a disabilitare quella funzionalità per il dominio def.sonoincloud.it).

# **Dialetto Assosoftware**

# Struttura file XML standard o arricchito

La gestione XML della fattura elettronica B2B nasce dall'esperienza della fattura PA.

Ciò nonostante, al fine d'integrare la fatturazione elettronica nei processi di digitalizzazione, poter acquisire in modo automatico i dati ed ottenere tutti i vantaggi offerti dalla loro elaborazione (ciclo passivo), è necessario arricchire il file XML SDI di maggiori informazioni.

Tramite la codifica Standard AssoSoftware, tutte le software house possono gestire dei tag xml aggiuntivi che fanno riferimento a tabelle condivise che garantiscono la perfetta integrazione dei dati all'interno dei vari sistemi gestionali. (Codici iva, sconti/omaggi, premi, promozioni, lotti e commesse, matricole, unità di misura, tipo pagamento/scadenze, ecc.)

Maggiori informazioni sullo standard Assosoftware possono essere recuperate all'indirizzo:

http://www.assosoftware.it/eventi-e-news/attivita/1182-standard-fe-e-protocollo-d-intesa1

#### Implementazione standard Assosoftware su Fatture Online

Tutti i clienti censiti su Fatture Online hanno la funzionalità del dialetto attivata. E' comunque possibile disattivarla agendo come indicato nel paragrafo precedente: "configurazione clienti"

#### **Dialetto Assosoftware - Spese Accessorie**

Per supportare la codifica delle spese accessorie secondo le indicazioni AssoSoftware, è stato introdotto un nuovo campo a selezione *Spese Accessorie AssoSoftware (XML)* nella schermata di dettaglio di una Prestazione/Spesa, accessibile dal tasto *Aggiungi* o *Modifica* della griglia *Tabelle*→*Prestazioni/Spese*.

Quando si crea una nuova prestazione, il campo *Spese Accessorie AssoSoftware (XML)* è disattivato. Esso si attiva solamente alla selezione del valore *AC – Spesa Accessoria* nel campo *Tipo Cessione Prestazione (XML)*. Dal nuovo campo, è possibile scegliere a quale codifica AssoSoftware associare la spesa.

| <          | espando >             | Fatturazione Elettror  | nica         |                 | DE LUCA A         | LESSANDRO                                         | Ô                         |
|------------|-----------------------|------------------------|--------------|-----------------|-------------------|---------------------------------------------------|---------------------------|
| BLUE       | NEXT SRL 🔻            |                        |              |                 |                   |                                                   |                           |
| <b>a</b> b | Cruscotto             | 🗕 Indietro 🛛 🖺 Salva   |              |                 |                   |                                                   |                           |
| ľ          | Documenti PA 🛛 🔊      |                        |              |                 |                   |                                                   |                           |
| B          | Documenti Vendita 🛛 💿 | Codice* Descriz        | ione*        |                 |                   |                                                   |                           |
| 6          | Tabelle 🛇             | SPESI                  | EDITRASPORTO |                 |                   |                                                   |                           |
|            |                       | Tipo movimento         | Prezzo       |                 | Tipo Cessione     | Spese Accessorie                                  |                           |
|            | Clienti               | SP - SPESE IMPONIBILI  | Ŧ            | 10 Non soggetto | a                 | AssoSoftware (XML)                                |                           |
|            | Committenti (PA)      |                        |              |                 | AC - Spesa acce 🔹 | •                                                 |                           |
|            | D                     | Aliquota               | Natura       |                 |                   | 1 - SP01 - Spese incass                           | o                         |
|            | Prestazioni / Spese   |                        | •            |                 | ~                 | 2 - SP02 - Spese bolli<br>3 - SP03 - Trasporto    |                           |
|            | Articoli              |                        |              |                 | ~                 | 4 - SP04 - Spese imball                           | D                         |
|            | Modalità di pagamento | Categoria merceologica |              |                 |                   | 5 - SP05 - Oneri dogana                           | ali / accessori<br>azioni |
|            |                       | Azione <del>-</del>    |              | Ŧ               |                   | 7 - SP07 - Spese docum                            | ientate                   |
|            | Codici Iva            |                        |              |                 |                   | 8 - SP08 - Bollo virtuale                         |                           |
|            | Cedenti               |                        |              |                 |                   | 9 - SP09 - Contributo C<br>10 - SP10 - Contributo | ONAI<br>RAFE              |
|            |                       |                        |              |                 |                   | 11 - SP11 - Contributo i                          | POLIECO                   |
|            | Anagrafiche abilitate |                        |              |                 |                   | 12 - SP12 - Contributo (                          | 000                       |
| _          |                       |                        |              |                 |                   | 13 - SP13 - Contributo S<br>14 - SP14 - Accise    | SIAE                      |
|            | Richiedi assistenza   |                        |              |                 |                   | 15 - SP15 - Contrasseg                            | ni                        |
| 8          | Contratto             |                        |              |                 |                   | 16 - SP99 - Altre spese                           | accessorie                |

#### Dialetto Assosoftware - Modalità di pagamento

Per supportare la codifica delle modalità di pagamento secondo le indicazioni AssoSoftware, è stato aggiunto un nuovo campo: *Modalità di pagamento AssoSoftware* nella schermata di dettaglio di una modalità di pagamento, raggiungibile dal tasto *Aggiungi* o *Modifica* della griglia *Tabelle* $\rightarrow$ *Modalità di pagamento*. Le modalità di pagamento predefinite sono state preassociate dalla procedura.

Quando si crea o modifica una modalità di pagamento (supponendo che non sia stata già usata nei documenti, altrimenti i valori sono bloccati), occorre innanzitutto scegliere il tipo di modalità di pagamento dal campo a selezione *Modalità di pagamento*. Alla selezione di questo campo, il campo nuovo si popolerà con l'elenco delle modalità di pagamento AssoSoftware associate a quel tipo e tra cui l'utente può scegliere il valore più congeniale.

| <          | espando >             | Fatturazione Elettro                       | DE LUCA ALESSANDRO |   |                                           |               |   |
|------------|-----------------------|--------------------------------------------|--------------------|---|-------------------------------------------|---------------|---|
| BLUE       | ENEXT SRL 🔻           |                                            |                    |   |                                           |               |   |
| <b>#</b> b | Cruscotto             | 🗲 Indietro 🖪 Salva                         |                    |   |                                           |               |   |
|            | Documenti PA 🛛 🔊      | Gestione modalità paga                     | mento              |   |                                           |               |   |
| P          | Documenti Vendita     | Codice* Descr                              | izione*            |   |                                           |               |   |
|            |                       | CONT                                       | SAMENTO CONTANTI   |   |                                           |               |   |
| Ø          | Tabelle 🗢             | Modalità di pagamento*                     |                    |   | Modalità di pagamento AssoSoftware        | Spese incasso |   |
|            | Clienti               | MP01 - CONTANTI                            |                    | ٣ | TP01 - Contanti 🔻                         |               | 0 |
|            | Committenti (PA)      | Gestione IVA prima rata                    |                    |   | TP01 - Contanti<br>TP02 - Rimessa Diretta |               |   |
|            | Prestazioni / Spese   | Normale                                    |                    |   | TP03 - Contrassegno<br>TP07 - Pagherò     | 🦳 Fine Mese   |   |
|            | Articoli              | Numero Rate*                               | Giorno fisso       |   | TP08 - Cambiale tratta<br>TP09 - Cessioni |               |   |
|            | Modalità di pagamento | 1                                          | Giorno fisso       |   |                                           |               |   |
|            | Codici Iva            | lotervallo prima rata(mesi)                | Giorgi             |   |                                           |               |   |
|            | Cedenti               | Intervallo prima rata                      | Giorni             |   |                                           |               |   |
|            | Anagrafiche abilitate |                                            |                    |   |                                           |               |   |
|            |                       | Intervallo rate successive(mesi)           | Giorni             |   |                                           |               |   |
|            | Richiedi assistenza   | Intervallo rate successive                 | Giorni             |   |                                           |               |   |
| Ø          | Contratto O           |                                            |                    |   |                                           |               |   |
| ß          | Manuale               | Sposta scadenze pagamenti al<br>lavorativo | prossimo giorno    |   |                                           |               |   |

# Dialetto Assosoftware - Codici IVA

Per supportare la codifica dei codici IVA secondo le indicazioni AssoSoftware, è stato aggiunto un nuovo campo a selezione *Codice IVA AssoSoftware* nella schermata di dettaglio di un codice IVA, raggiungibile dal tasto *Aggiungi* o *Modifica* della griglia *Tabelle→Codici Iva*.

Tale campo, come quello associato *Codice esenzione*, appare solo quando il valore dell'aliquota è pari a zero. Quando si seleziona un codice di esenzione, vengono caricati nel campo AssoSoftware i valori ammissibili tra cui l'utente può scegliere quello più congeniale. Non tutte le esenzioni avranno un elenco di codici IVA AssoSoftware associati ma, per quelle predefinite, le associazioni sono state precompilate dalla procedura sulla base del codice di raccordo.

| <espando></espando>   | Fatturazione Elettronica            |
|-----------------------|-------------------------------------|
| BLUENEXT SRL 🔻        | ← Indietro 🛛 🕒 Salva                |
| 🕜 Cruscotto           |                                     |
| 🖹 Documenti PA 🛛 🔊    | Descrizione*                        |
| 🖹 Documenti Vendita 🔍 | Esente Art. 10                      |
| 🕑 Tabelle 🛛 🗢         | Aliquota Codice esenzione           |
| Clienti               | 0 N4 - Esente Art. 10 🔻             |
| Committenti (PA)      | Codice IVA AssoSoftware             |
| Prestazioni / Spese   | Esente art.10 (op.abituali, occa: 🔹 |
| Articoli              |                                     |
| Modalità di pagamento |                                     |
| Codici Iva            |                                     |

#### Dialetto Assosoftware - Righe Documento con Esenzione

Le esenzioni hanno una loro codifica secondo le indicazioni del dialetto AssoSoftware, quindi non sempre è possibile impostare il campo *Riferimento Normativo* manualmente.

| Rigo documento                     |                 |                                  |                                             |   |        |      |      |                | ×     |
|------------------------------------|-----------------|----------------------------------|---------------------------------------------|---|--------|------|------|----------------|-------|
| Codice Prest./Spesa                | Tipo movimer    | nto                              | Codice Articolo<br>ART1 - ARTICOLO DI PROVA | v | +-     |      |      |                |       |
| Descrizione<br>ARTICOLO DI PROVA   |                 |                                  |                                             |   |        |      |      |                | 1     |
| Quantità                           | Prezzo unitario | Unità di misura<br>NUMERO        | a                                           |   | Sconto | 0,00 | %    | Importo sconto | 0,00  |
| Aliquota IVA                       | v               | Natura<br>N6 - inversi           | one contabile (reverse charge)              | v | IVA    | (    | 0,00 | Importo        | 98,87 |
| Non soggetta a ritenuta di acconto |                 | Riferimento no<br>Servizi art.7t | ormativo<br>ter - UE #N060201#              |   |        |      |      |                |       |

Per supportare la codifica standard, quando un utente crea un documento di vendita per un cliente che ha attivo il dialetto e crea o modifica una riga del documento, nel momento in cui seleziona dal campo a selezione apposito una natura, il sistema recupera la descrizione codificata dallo standard.

Tale riferimento normativo non è modificabile in questo caso.

Se il cliente non è abilitato al dialetto oppure, pur essendo abilitato al dialetto, l'utente ha selezionato una natura che non ha codifica AssoSoftware associata, allora la descrizione del Riferimento Normativo è modificabile ed è compito dell'utente impostare il valore opportuno.